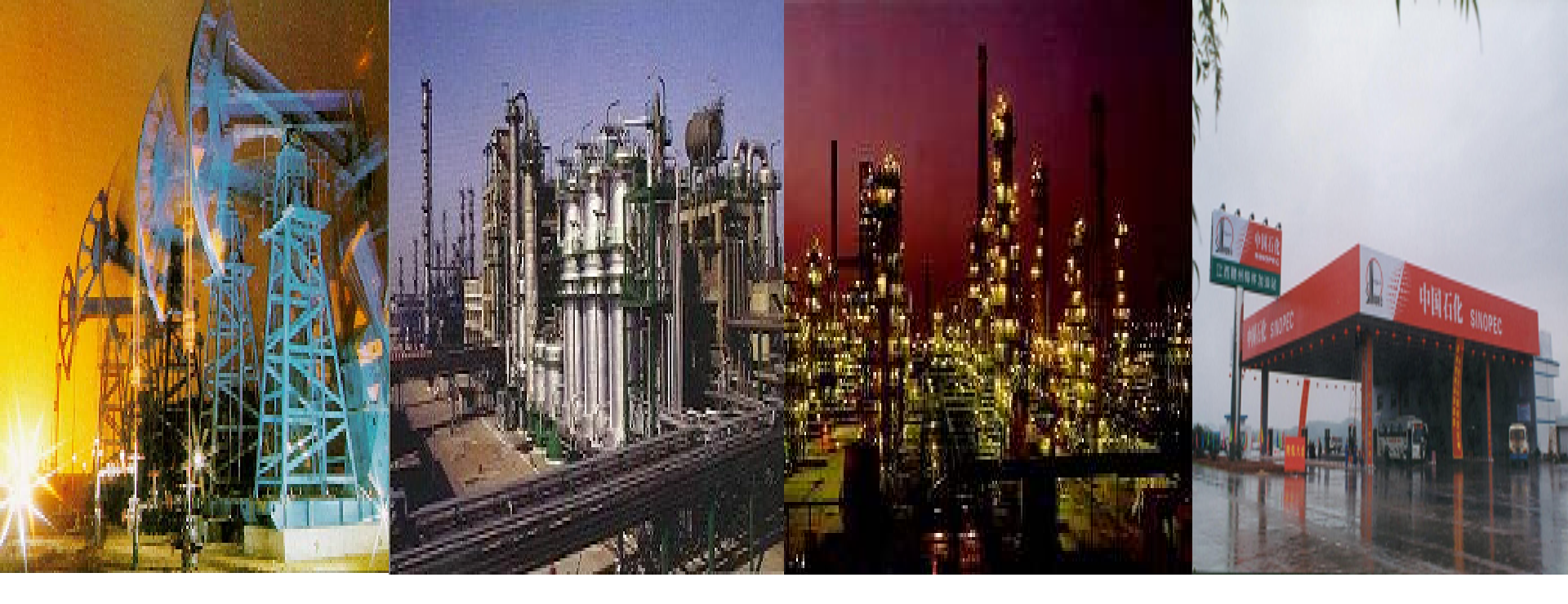

# 中原油田ERP项目最终用户培训讲义 物装模块

领导审批及管理查询一班 2006年2月13日

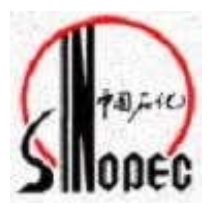

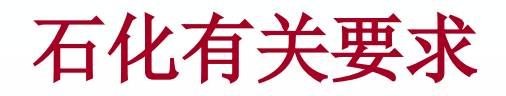

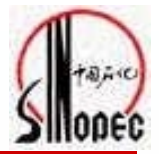

企业的物装部门作为企业内部的一部分,其核心业务是为企业承担生产 建设所需物资的采购、储存、发放等工作,保证企业物资供应,并降低 采购成本,追求物资供应效益最大化。

股份公司实行归口管理、集中采购、统一储备和统一结算的物资供应管理体制。

- 各分(子)公司只设一位领导主管物资供应管理工作,设一个物资供应部门负责归口管理、集中采购和统一储备工作,避免多头管理、分散采购和重复储备。
- 股份公司各分(子)公司物资供应部门受存续企业委托,负责其生产建设 所需物资的集中采购。存续企业不单独设立物资采购部门从事物资采购工 作。

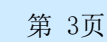

集中采购率

80%以上

#### SAP系统物资采购组织图

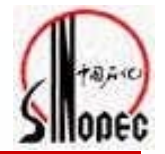

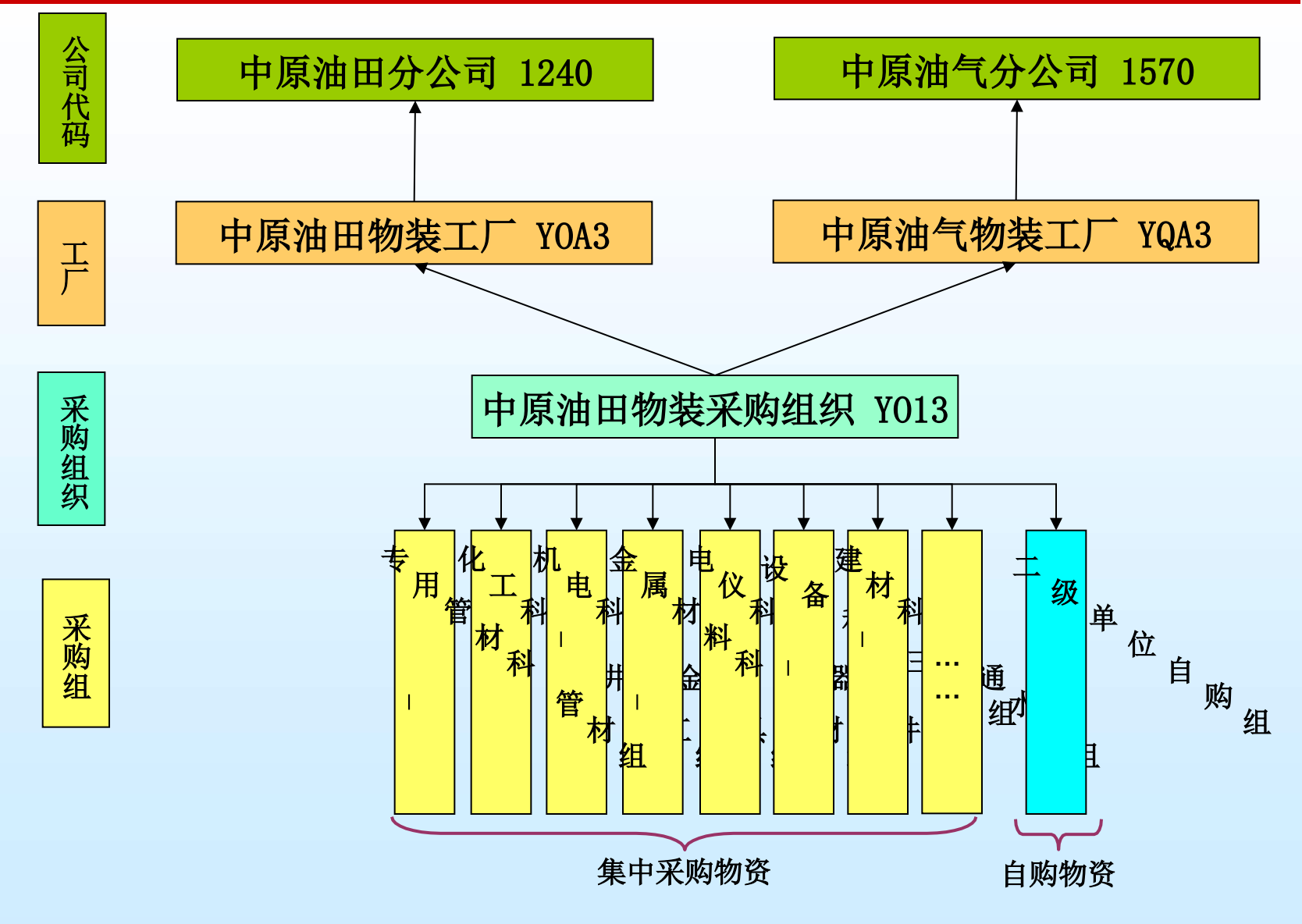

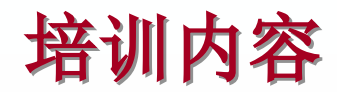

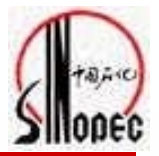

主要内容

合同审批及撤销审批

合同的查询及采购申请的查询

预留及销售订单、转储单的查询

库房信息的查询

供应商入网范围及考核结果的查询

#### 业务流程

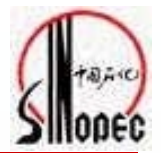

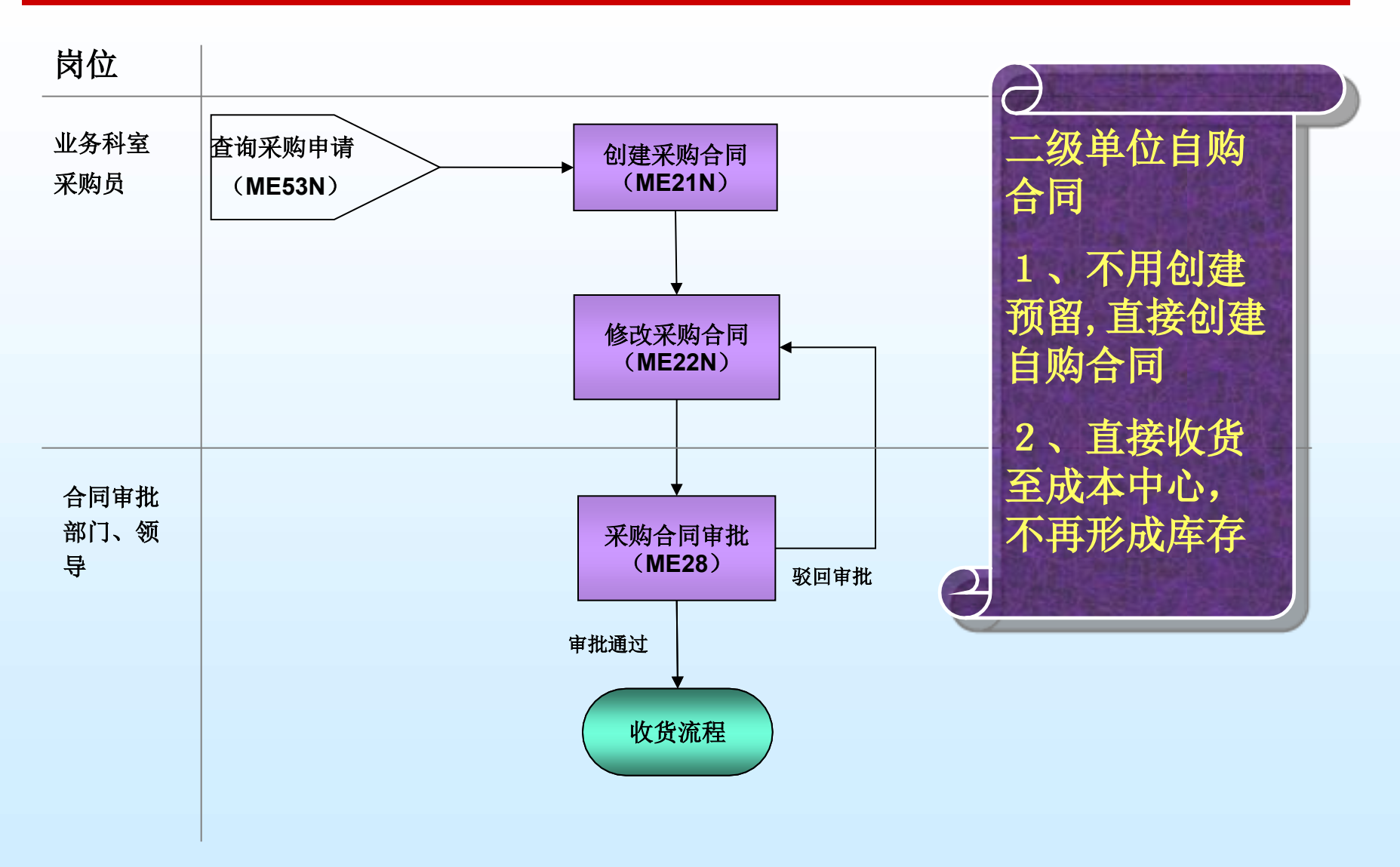

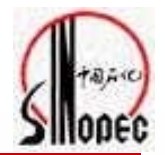

# 采购订单一一指我们平时的采购合同

# 采购组——指负责某类物资采购行为部门,采购组的编号是唯一的 (例:采购一厂采购组编号为 Y81)

工厂--ERP系统的组织单元之一,可以对应实际的工厂,工厂的代码为YOA3

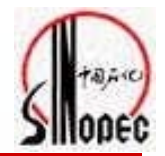

# 采购订单类型:在系统中将正规合同、三代合同、自购合同进行区分,每种合同用一个类型表示。对自购合同,选择每个单位自己的采购订单类型

# 审批策略:采购合同审批的渠道,可按照要求对不同的合同分别设置审批层次

库存地点:存放采购物资的地点

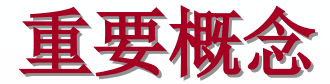

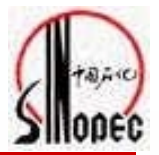

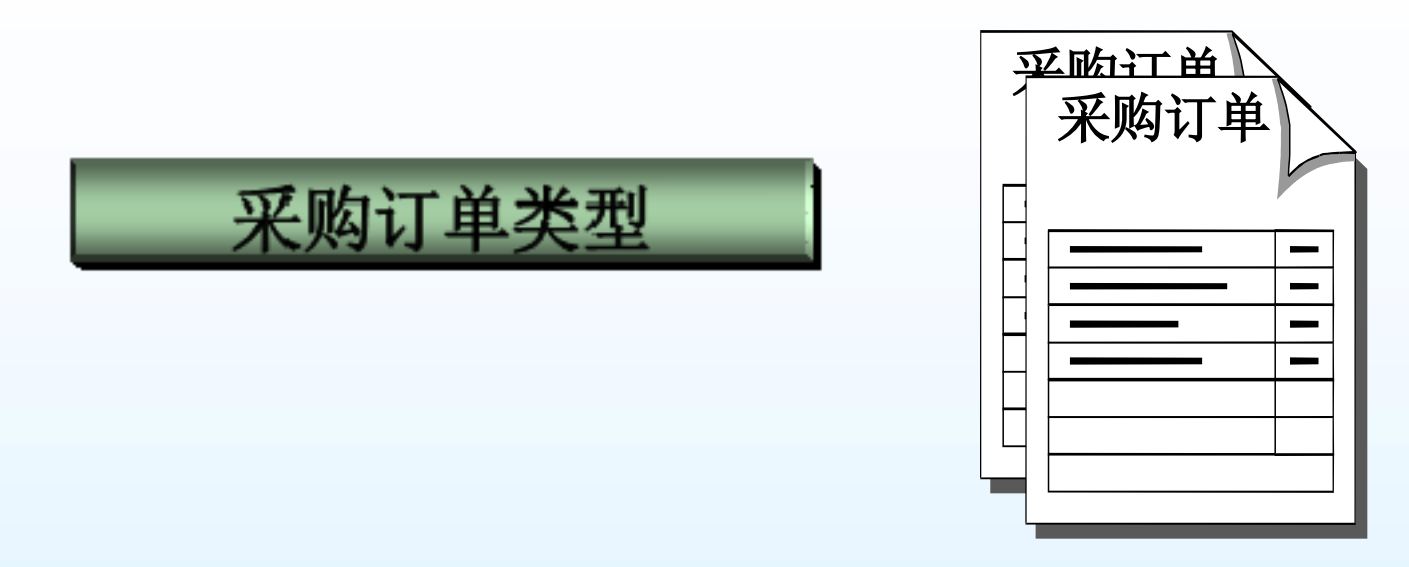

◆供应处使用的中原ERP系统内的采购订单类型分为:

| ≻ZOY1 | 中原物资一般采购合同 |
|-------|------------|
| ≻ZOY2 | 临时供应商采购合同  |
| ≻ZOY3 | 寄售采购合同     |
| ≻ZOY4 | 委托加工采购合同   |
| ≻ZOY5 | 门市化经营采购合同  |
|       |            |

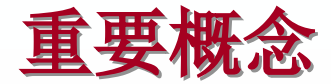

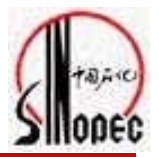

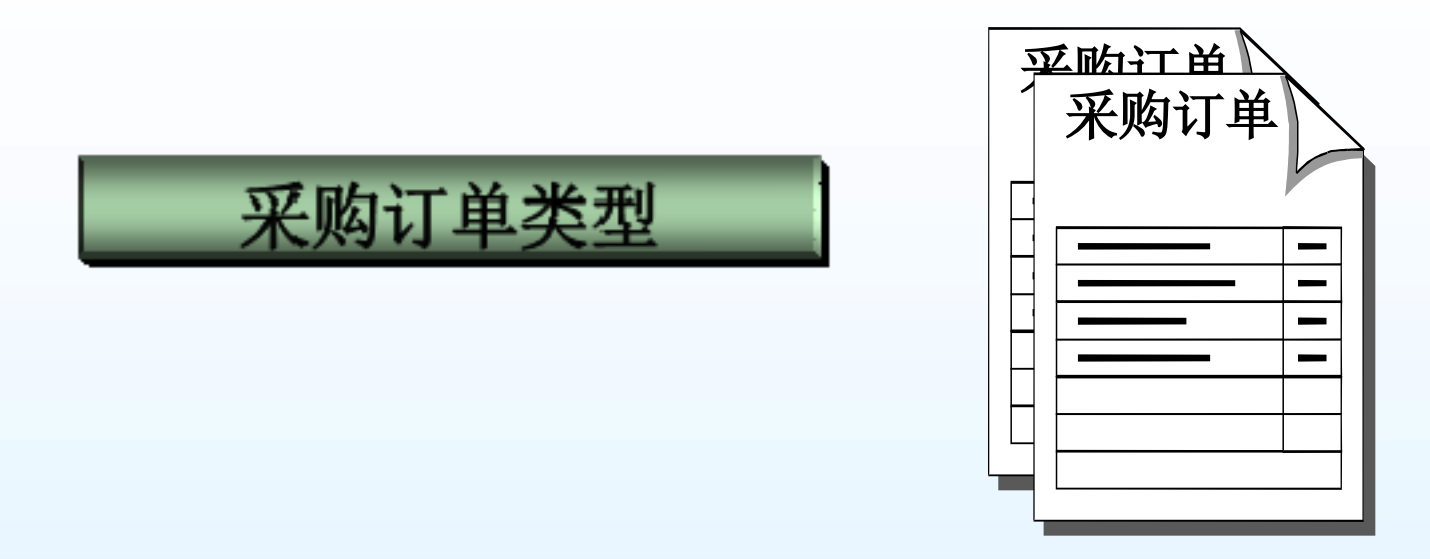

◆在ERP系统中为每个二级单位分别创建了各自的自购合同类型

| ≻ZOYA            | 采油一厂 |
|------------------|------|
| >ZOYB            | 采油二厂 |
| >ZOYC            | 采油三厂 |
| ≻ZOYD            | 采油五厂 |
| ≻ZOYE            | 采油六厂 |
| $\triangleright$ |      |

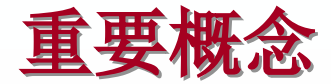

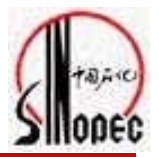

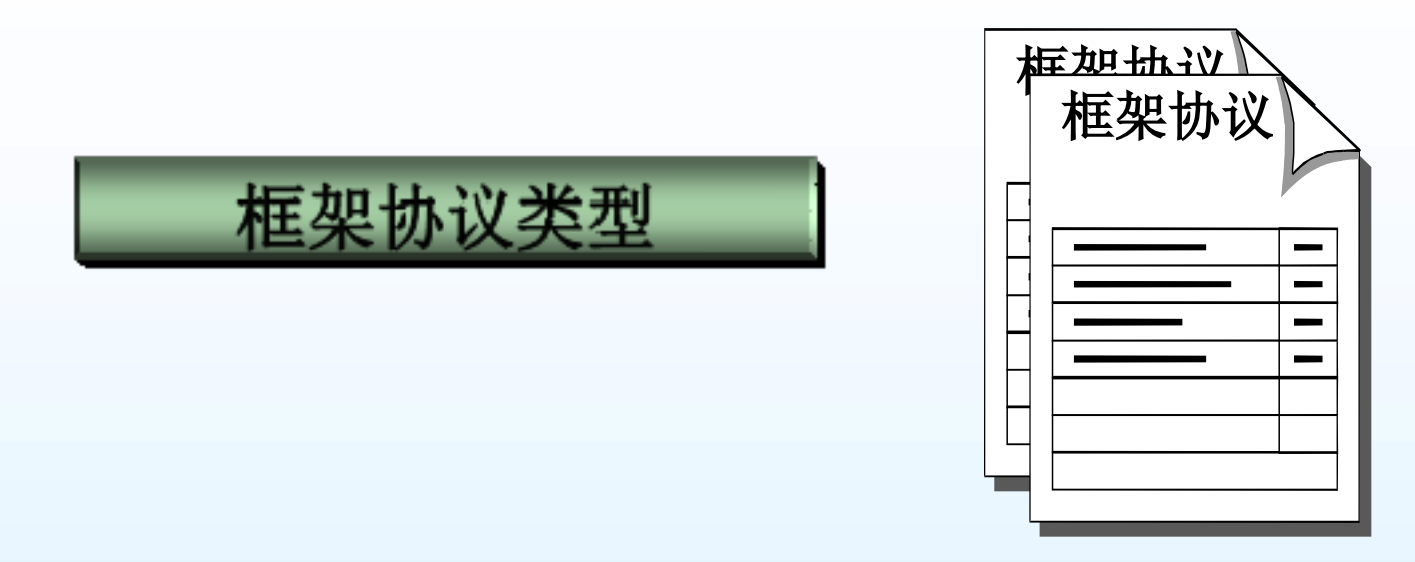

◆供应处使用的中原ERP系统内的采购订单类型分为:

| ≻ZOY1 | 中原油田数量框架协议 |
|-------|------------|
| ≻ZOY6 | 中原油田价值框架协议 |
| ≻ZOY7 | 中原油田三代合同   |
| ≻ZOY8 | 临时供应商三代合同  |

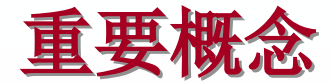

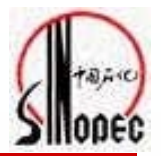

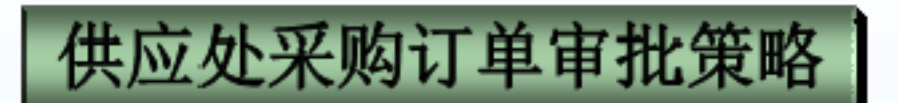

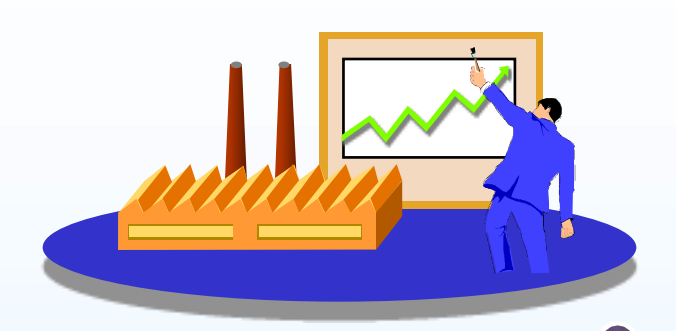

G 正规合同、三代框架协议的审批策略不变,按金额分成三种审批;三代 采购合同由业务科室根据审批过的三代框架协议创建,交易员根据领导 审批的三代框架协议在系统内进行审批

- ↓ 10万元≤合同金额(不含税) ≤ 60万元
- ↓ 业务科室领导→交易厅交易员→交易厅(每日本本) 供应处业务处长
- ▲ 合同金额(不含税)>60万元
   ▲ 业务科室领导→交易厅交易员→交易厅每号→ 供应处处长

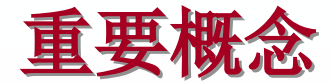

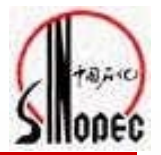

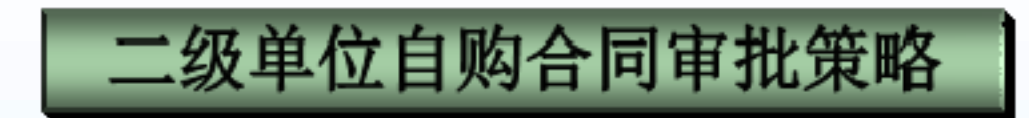

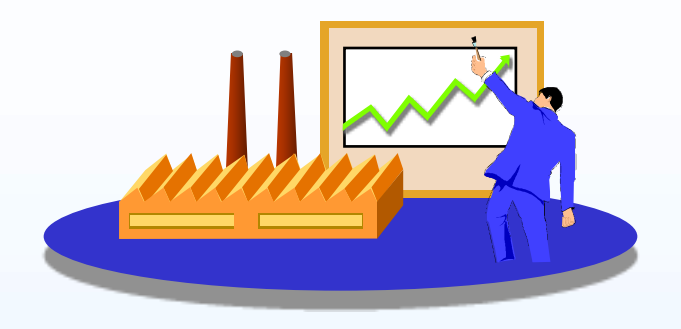

#### 不再区分合同金额,二级单位自购合同在系统内只设了一级审批, 建议由一人负责

4 自购合同的签订受自购合同年度限额的限制,年初由物资供应处根据分公司文件将各单位自购限额统一录入系统,超限额将无法创建本单位自购合同。

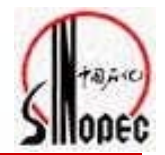

主要内容 ■ 合同的审批及撤销审批 ME28 / ME35K

#### 面向对象(SAP角色)

> 供应处处长、业务处长、交易员、交易厅主任、资源市场管理人员、资源市场主管领导
 > 二级单位自购合同审批领导

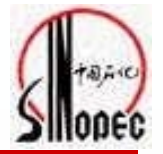

系统操作步骤:

事务代码: ME28

SAP路径:

后勤->物料管理->采购->采购订单->批准

#### 作用:

用于审批普通正规合同、临时供应商 正规合同,交易员还可用于审批三 代采购订单

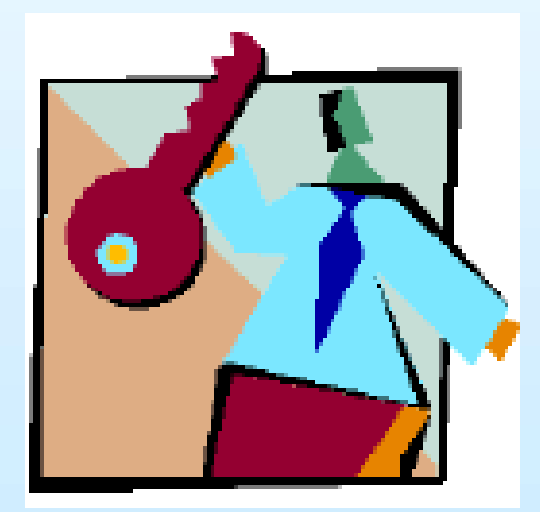

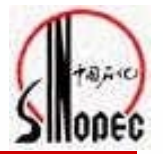

系统操作步骤:

事务代码: ME35K

SAP路径:

后勤->物料管理->采购->框架协议->合同->批准

作用:

用于审批普通三代框架协议、临时供 应商三代框架协议

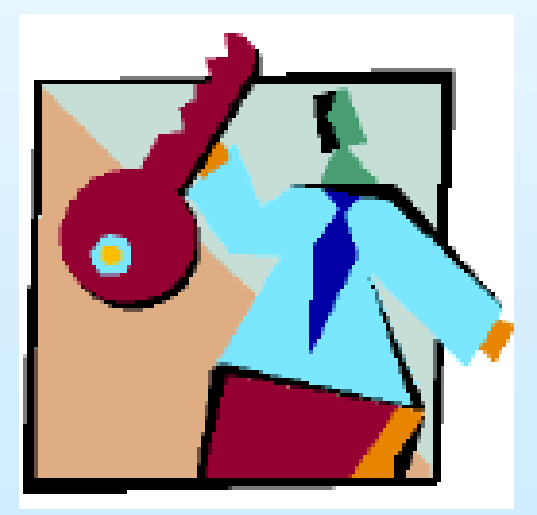

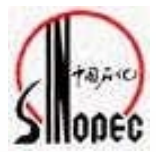

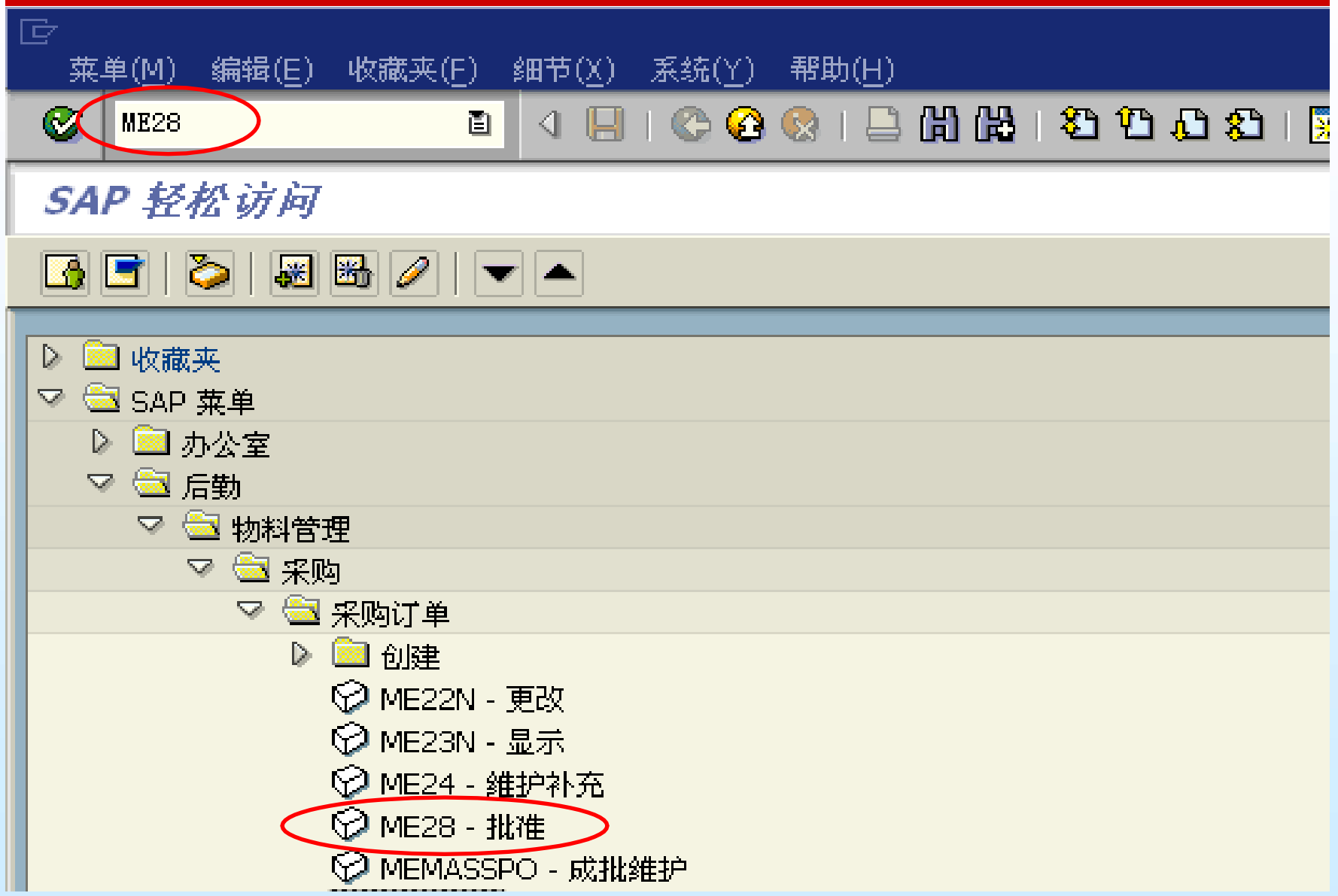

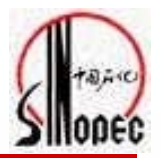

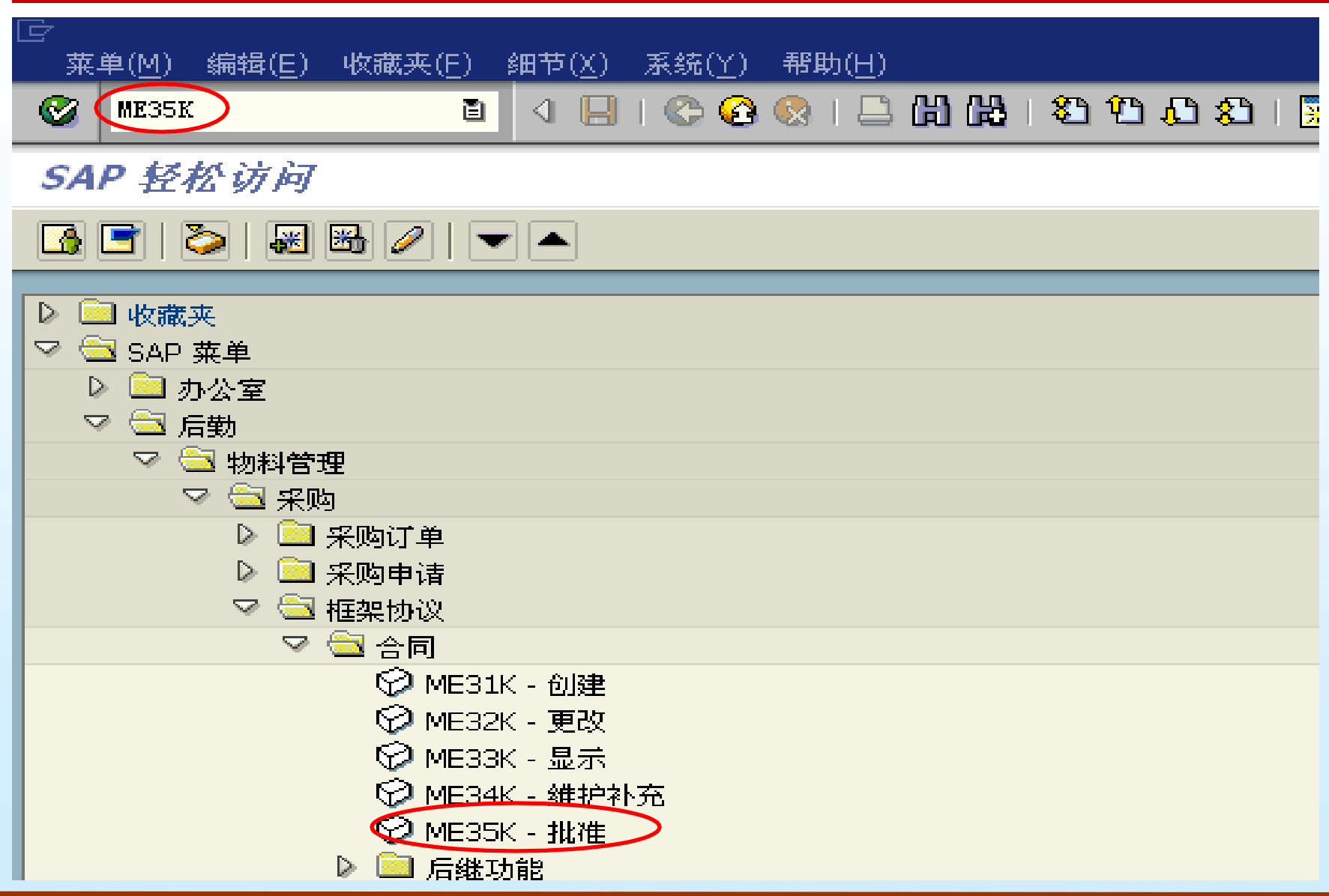

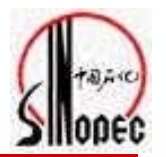

|                                 | ( <u>H</u> )                        |
|---------------------------------|-------------------------------------|
|                                 | 🔁 🚱 । 📮 🕼 🖧 । 🏝 🛍 ८३ ४३ । 🛒 🔊 । 🚱 📑 |
| 批准(同意)采购凭证                      |                                     |
|                                 |                                     |
| 批准代码                            | 01                                  |
| 批准组                             | zf 🗿 🖻                              |
| ☑ 设置批准                          |                                     |
| □ 取<br>消批准                      | 证类刑县MF98                            |
| <ul> <li>✓ 批准先决条件已执行</li> </ul> | MF35K两个車冬代码                         |
| 含项目的清单                          |                                     |
| 清单范围                            | BEST                                |
| 采购凭证类别                          |                                     |
| 采购组织                            | 11, 小而安修仪 1                         |
| 凭证号                             | <u>≜</u>                            |
| 凭证类型                            | 到 🔂                                 |
| 采购组                             | 到 🔁                                 |
| 供应商                             | 到 🔂                                 |
| 供货地点                            | 到 🕑                                 |
| 凭证日期                            | 到                                   |

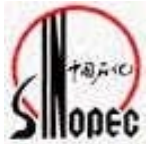

| <br>清单(L) 编辑(E) 转到( <u>G</u> ) 环境( <u>N</u> | J) 系统(Y) 帮助( <u>H</u> ) |              |              |
|---------------------------------------------|-------------------------|--------------|--------------|
| S 1                                         | 📙 I 😋 🚱 😣 I 🖴 🛗 👪       | 8 H 🗘 🕄 🕅 🕅  | 2   🕲 🖪      |
| 以批准代码01 批准采购文字                              | <del>件</del>            |              |              |
| 🖆 批准 取消批准 🚺 批准策略                            | 批准+存盘 🔂 打印预览            |              |              |
|                                             |                         |              |              |
| PO 类型供应商<br>批准策略                            | _ 名称<br>批准标识            | PG<br>批准选项   | p            |
| 4500000014 ZOY1 4000000                     | 十定世史                    | ¥6           | F 2005/09/14 |
| ZF/01 交易厅审批<60万 XX<br>4500000018 ZOY1 400 防 | 古 新安甲                   | □J 扰化催<br>¥6 | F 2005/09/14 |
| 2F/01 交易广审批 60、 内<br>4500000115 ZO 1 00     | 合同的详细内容                 | 可            | ₩ 2005/09/26 |
| ZF/01 父易厅审批<60入<br>4500000199 ZOY1 40000002 |                         | 可批准<br>¥6    | 1 2005/09/29 |
| ZF/03 交易厅审批<10万<br>4500000223 ZOY1 40000002 | C 被冻结PO,不允许修改<br>宝钢     |              | 1 2005/09/30 |
| ZF/03 交易厅审批<10万<br>4500000225 ZOV1 40000002 | B 被冻结PO<br>宝钢           | 可批准<br>¥6    | 1 2005/10/02 |
| ZF/03 交易厅审批<10万<br>4500000226 70V1 40000002 | B 被冻结PO<br>宝钢           | 可批准 76       | 1 2005/10/02 |
| ZF/03 交易厅审批<10万<br>4500000227 70V1 40000002 | 上<br>B 被冻结PO<br>字钢      | 可批准          | 1 2005/10/02 |
| ZF/03 交易厅审批<10万                             | 玉い<br>B 被冻结PO<br>空树     | 可批准          | 1 2005/10/02 |
| 4500000228 2014 40000002<br>ZF/03 交易厅审批<10万 | 玉柄<br>B 被冻结PO<br>快见还中医  | 可批准          | 1 2003/10/04 |
| 4500000266 Z0Y3 40000001<br>ZF/03 交易厅审批<10万 | 在开江中原<br>B 被冻结PO        | 可批准          | 8 2005/10/10 |
| 4500000289 ZOY1 40000001<br>ZF/03 交易厅审批<10万 | 牡丹江平原<br>Β 被冻结PO        | ¥6<br>可批准    | 8 2005/10/11 |

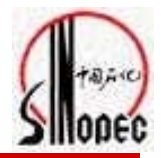

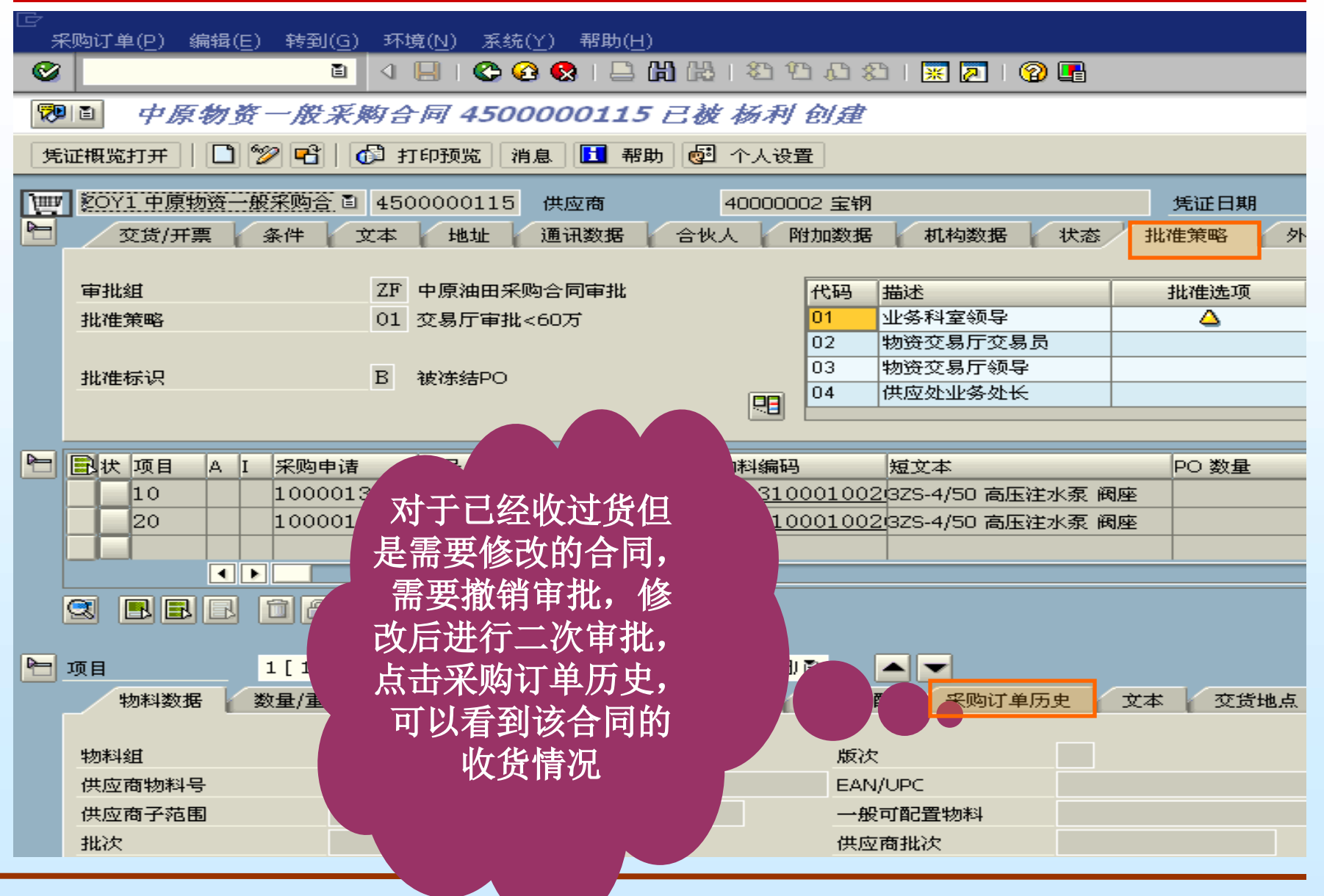

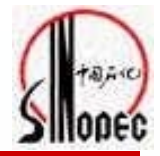

| C<br>彩   | 购订单( <u>P</u> ) 编辑( <u>E</u> ) 转到                                                                               | ( <u>G</u> ) 环境( <u>N</u> ) 系统(                                                                                                    | Y) 帮助( <u>H</u> )        |                                                               |                |                              |                                  | ð X                  |
|----------|----------------------------------------------------------------------------------------------------|----------------------------------------------------------------------------------------------------|--------------------------|---------------------------------------------------------------|----------------|------------------------------|----------------------------------|----------------------|
| 0        |                                                                                                    | 1 4 8 66                                                                                                    | ) 😣 i 🖴 🛗 🖓              | 1800081                                                       | 2   🛛 🖪        |                              |                                  |                      |
| <b>1</b> | 中原物资一般                                                                                                    | 采购合同 4500                                                                                                    | 000115 己被                | 杨利创建                                                          |                |                              |                                  |                      |
| 凭证       | 観览打开   🗋 🎾 🖻                                                                                                    | 1 打印预览 消                                                                                                    | 息 🚺 帮助 🛃                 | 个人设置                                                          |                |                              |                                  |                      |
|          | 20Y1 中原物资一般采购合<br>4头                                                                                            | a 4500000115                                                                                                    | 供应商                      | 40000002 宝钢                                                   |                | 凭证日期                         | 2005/09/26                       |                      |
|          | <ul> <li>株項目 A I 采购</li> <li>10</li> <li>说明,太<br/>物资我们</li> <li>600只,</li> <li>5000000</li> <li>2005</li> </ul> | <sup>iii</sup><br>時<br>時<br>時<br>一<br>「<br>一<br>项<br>1<br>三<br>空<br>收<br>货<br>物<br>料<br>凭<br>证<br>1<br>50<br>,<br>时<br>间<br>(<br>)<br>(<br>)<br>)<br>(<br>)<br>)<br>(<br>)<br>)<br>)<br>(<br>)<br>)<br>)<br>(<br>)<br>)<br>)<br>(<br>)<br>)<br>)<br>(<br>)<br>)<br>)<br>(<br>)<br>)<br>)<br>(<br>)<br>)<br>)<br>)<br>(<br>)<br>)<br>)<br>)<br>)<br>(<br>)<br>)<br>)<br>)<br>)<br>(<br>)<br>)<br>)<br>)<br>(<br>)<br>)<br>)<br>)<br>(<br>)<br>)<br>)<br>)<br>)<br>)<br>)<br>)<br>)<br>)<br>)<br>)<br>)<br>)<br>)<br>)<br>)<br>)<br>)<br>) |                          | 物料编码 短文本<br>190310001002<br>190310001002<br>190310001002<br>5 | 你当前<br>物*<br>向 | 正在查看的<br>斗, 一;<br>可以<br>下查看  | OUn C 交货<br>尺 D 2000<br>く D 2000 | 日期<br>5/10/<br>5/10/ |
| le i     | 项目<br>物料数据                                                                                                    | ~计划                                                                                                    | ,3ZS-4/50 高压注<br>交货 发票 ś |                                                               | 」<br>R购订单历史    | 文本 交货地点                      | 确认 条件控制                          | 展                    |
|          |                                                                                                    |                                                                                                    |                          |                                                               |                |                              |                                  |                      |
|          | 短? MVT 物科凭证<br>GR 101 5000000150                                                                                | 项目 记帐日期 Σ<br>1 2005/09/26                                                                                                    | 数重<br>600.000            | ■                                                             | t OUn Σ<br>只   | 本位市金額本位市 2<br>168.600.00 RMB | : 订单价格单位表? C<br>600.000          | VVCost               |
|          | Tr./ev. 收货                                                                                                    |                                                                                                    | 600.000                  | D                                                             | <mark>只</mark> | 168,600.00 RMB               | 600.000                          |                      |

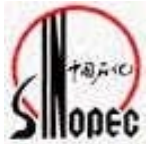

| <br>清单( <u>L</u> ) 编辑( <u>E</u> ) 转到( <u>G</u> ) 环境                                                                                                    | ( <u>N)</u> 系统(Y) 帮助( <u>H</u> ) |                       |                |
|----------------------------------------------------------------------------------------------------|----------------------------------|-----------------------|----------------|
| Image: A state of the state of the state | <(⊟) & & & ⊨ #                   | 363 37 37 37 37 37 37 | 🐹 🗾   🔞 📑      |
| 以批准代码01 批准采购2                                                                                                    | 之件                               |                       |                |
| 🕒 批准 取消批准 🔁 批准策略                                                                                                    | 8 批准+存盘 🔂 打印预览                   |                       |                |
|                                                                                                    |                                  |                       |                |
| PO 类型供应商<br>批准策略                                                                                                    | 名称<br>批准标识                       | 批准选项                  | PGp 订单 日期      |
| 4500000014 ZOY1 40000001<br>7F(01 交星序定地/CO下                                                                                                    | 料理                               | 可批准                   | Y6F 2005/09/14 |
| 2F/01 交易力単批(80)<br>4500000018 ZOY1 4000000<br>7F/01 交易庁审批(60万                                                                                                    | 如果是多个合同:                         | 可批准                   | Y6F 2005/09/14 |
| 4500000115 ZOV1 40000<br>7F/01 公易厅宙批 <col< th=""><td>逐个选择需要审批</td><td>可批准</td><td>¥6¥ 2005/09/26</td></col<>                                                                                                    | 逐个选择需要审批                         | 可批准                   | ¥6¥ 2005/09/26 |
| 4500000199 ZCT                                                                                                    | 的合问,从西北准<br>或者占击F5.最后            | 可批准                   | ¥61 2005/09/29 |
| 4500000223 ZOY1 40000<br>ZF/03 交易厅审批<10万                                                                                                    | 点击保存                             | 可批准                   | ¥61 2005/09/30 |
| 4500000225 ZOV1 40000002<br>ZF/03 交易厅审批<10万                                                                                                    |                                  | 可批准                   | ¥61 2005/10/02 |
| 4500000226 ZO¥1 40000002<br>ZF/03 交易厅审批<10万                                                                                                    | 宝钢<br>B 被冻结PO                    | 可批准                   | ¥61 2005/10/02 |
| 4500000227 ZOY1 40000002<br>ZF/03 交易厅审批<10万                                                                                                    | 宝钢<br>B 被冻结PO                    | 可批准                   | ¥61 2005/10/02 |
| 4500000228 ZOY4 40000002<br>ZF/03 交易厅审批<10万                                                                                                    | 宝钢<br>B_被冻结PO                    | 可批准                   | Y61 2005/10/04 |
| 4500000266 ZOY3 40000001<br>ZF/03 交易厅审批<10万                                                                                                    | 牡丹江中原<br>B 被冻结PO                 | 可批准                   | Y68 2005/10/10 |
| 4500000289 ZO¥1 40000001<br>ZF/03 交易厅审批<10万                                                                                                    | 牡丹江中原<br>B 被冻结PO                 | 可批准                   | ¥68 2005/10/11 |

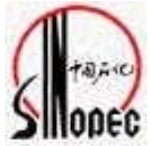

| <br>清单(L) 编辑(E) 转到(G) 环境(№                                     | √) 系统(Y) 帮助(H)              |            |                |
|----------------------------------------------------------------|-----------------------------|------------|----------------|
| S I 4                                                          | 📙   😋 😧 😓 🕻                 | 3133123123 | 🛒 🗾   🔞 📑      |
| 以批准代码01 批准采购文                                                  | 件                           |            |                |
| 🔐 批准 取消批准 📔 批准策略                                               | 批准+存盘 🗗 打印预紧                | ξ          |                |
|                                                                |                             |            |                |
| PO 类型供应商<br>批准策略                                               | 名称<br>批准标识                  | 批准选项       | PGp 订单 日期      |
| 4500000014 ZOY1 40000001<br>7F/01 交易厅宙批(60万                    | 牡丹江中原<br>B 被冻结P0            | 可批准        | Y6F 2005/09/14 |
| 4500000018 ZOY1 40000001<br>ZF/01 交易厅审批<60万                    | 出                           | 可批准        | Y6F 2005/09/14 |
| 4500000115 ZOY1 40000002<br>ZF/01 交易厂审批<60万                    | 宝钢                          | 可批准        | ¥6¥ 2005/09/26 |
| 4500000199 Z0 4<br>ZF/03 交易厅审批 如果是目                            | 审批一个合 许                     | 修改 可批准     | Y61 2005/09/29 |
| 4500000223 20V<br>ZF/03 交易厅审 同,可以                              | 以直接选择                       | 可批准        | Y61 2005/09/30 |
| 4500000223 ZOK                                                 | 化的合问,<br>/准+在盘              | 可批准        | ¥61 2005/10/02 |
| ZF/03 交易厅审批<1<br>4500000227 ZOV1 40000002                      |                             | 可批准        | Y61 2005/10/02 |
| ZF/03 交易厅审批<10万<br>4500000228 ZOY4 40000002                    | B 被冻结PO<br>宝钢               | 可批准        | ¥61 2005/10/04 |
| ZF/03 交易厅审批<10万<br>4500000266 ZOY3 40000001                    | B 被冻结PO<br>牡丹江中原            | 可批准        | ¥68 2005/10/10 |
| ZF/03 交易厅审批<10万<br>4500000289 ZOY1 40000001<br>ZF/03 交易厅审批<10万 | B 被冻结PO<br>牡丹江中原<br>B 被冻结PO | 可批准        | Y68 2005/10/11 |

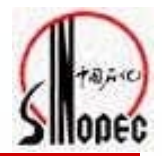

| 程序(P) 编辑(E) 转到(G) 系统(Y) 帮助( | <u>H</u> )      |                   |
|-----------------------------|-----------------|-------------------|
| 🕑 🔲 🖉                       | ) 🐼 🔇 I 🖴 🖨 🚱 i | 완 깜 쇼 왔ㅣ 🐺 🔽ㅣ 😵 📑 |
| 批准(同意)采购凭证                  |                 |                   |
| $\odot$                     |                 |                   |
| 批准代码                        | 01 🕝            |                   |
| 批准组                         |                 | <u>到</u>          |
| ✔ 设置批准                      |                 |                   |
| □ 取消批准                      |                 |                   |
| ▶ 批准先决条件已执行                 |                 |                   |
| □ 含项目的清单                    |                 |                   |
| <b>清单范围</b>                 | BEST            |                   |
| 采购凭证类别                      | F               | 到 🖌               |
| 采购组织                        |                 | 到 🗳               |
| 凭证号                         |                 | 到                 |
|                             |                 | 到                 |
| 采购组                         |                 | 到                 |
| 供应商                         |                 | 到                 |
| 供货地点                        |                 | 到                 |
| 凭证日期                        |                 | _ <u>到</u>        |

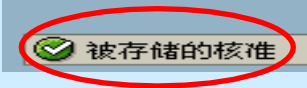

#### 合同审批的撤销

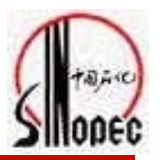

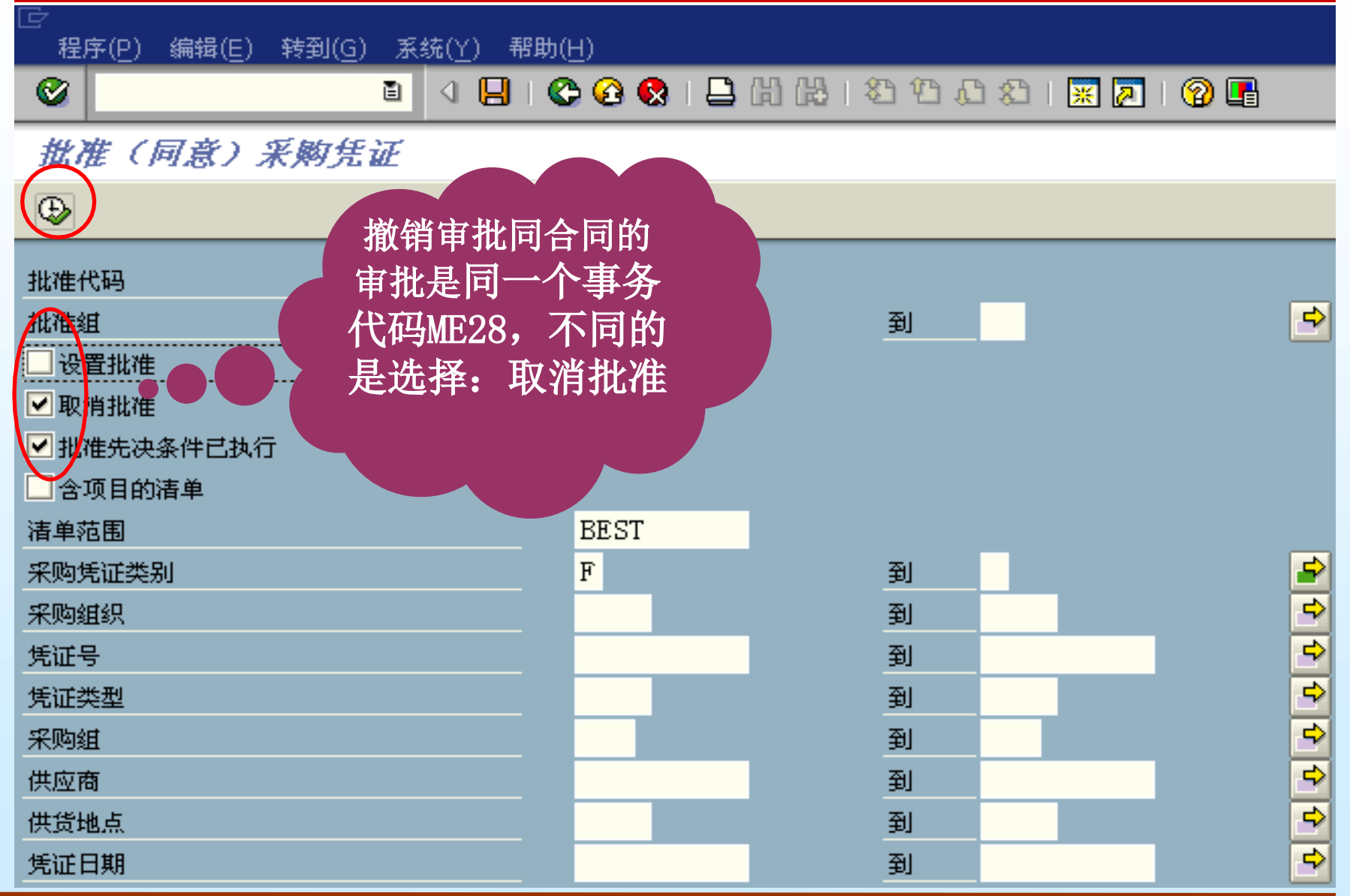

#### 合同审批的撤销

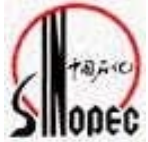

| ♂<br>清单(L) 编辑(E) 转到(G) 环境(L)                | 」) 系统( <u>Y</u> ) 帮助( <u>H</u> ) |                        |
|---------------------------------------------|----------------------------------|------------------------|
|                                             | 8 8 8 8 8                        | 8 19 🕰 😫 🔣 🛛 🔀         |
| 以批准代码01 批准采购文                               | 件                                |                        |
| 出進 取消批准 出進策略                                | 批准+存盘 🕼 打印预览                     |                        |
|                                             |                                  |                        |
| PO 类型供应商                                    |                                  | PGp 订单 日期              |
| 批准策略 不同: 选                                  | 择需要撤                             | 批准选项                   |
| 4500000014 Z0 销审批的                          | 合同,点                             | Y6F 2005/09/14         |
| ZF/01 交易厅审 击取                               | 省批准                              | 可批准                    |
| <u>ZF/01 交易</u> 厅审批公                        | APRIL O                          | 可批准                    |
| 4500000115 ZOY1 40000002                    | 玉树<br>B 被冲结PO                    | ¥6¥ 2005/09/26<br>可批2年 |
| 4500000199 ZOY1 40000002                    | 宝钢                               | Y61 2005/09/29         |
| ZF/03 交易厅审批<10万                             | C 被冻结PO,不允许修改<br>宝钢              | 可批准                    |
| ZF/03 交易厅审批<10万                             | L 被冻结PO                          | 可批准                    |
| 4500000225 ZOY1 40000002<br>7F/03 交易庁审批(10万 | 宝钢<br>B 被冲结PO                    | ¥61 2005/10/02<br>可批注  |
| 4500000226_Z0Y1_40000002                    | 宝钢                               | Y61 2005/10/02         |
| ZF/03 交易厅审批<10万<br>4500000227 7081 40000002 | B 被冻结PO<br>全钢                    | 可批准<br>                |
| ZF/03 交易厅审批<10万                             | L 被冻结PO                          | 可批准                    |
| 4500000228 ZOY4 40000002<br>7F/03 交易庁审批(10万 | 宝钢<br>B 被冲结PO                    | Y61 2005/10/04<br>可批准  |
| 4500000266_Z0Y3_40000001                    | 牡丹江中原                            | ¥68 2005/10/10         |
| ZF/03 交易厅审批<10万<br>4500000289 7081 40000001 | B 被冻结PO<br>牡丹江中原                 | 可批准<br>                |
| ZF/03 交易厅审批<10万                             | B 被冻结PO                          | 可批准                    |

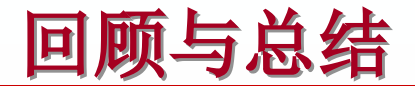

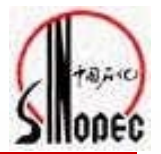

#### 一个管理体制,三个不同

- 一级采购、一级储备
- 正规合同、三代合同的审批仍然是按金额分级审批,唯一不同的三代合同的审批三代协议,采购员根据审批后的三代协议创建的三代合同只由交易员审批。
- 临时供应商的合同分为正规和三代两种。
- 二级单位自购不创建预留,直接创建自购合同,一级审批,直接收货至成本中 心,不再形成库存

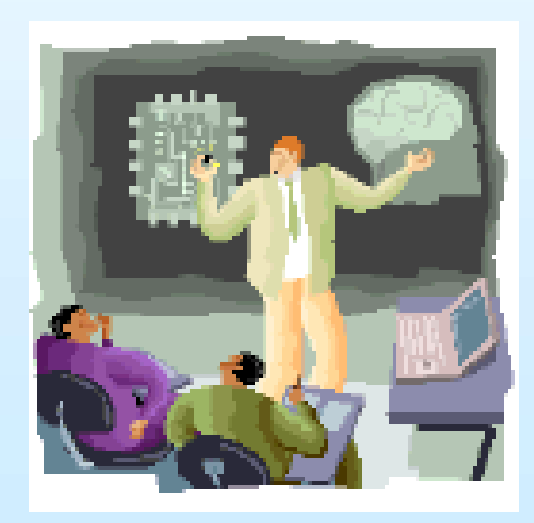

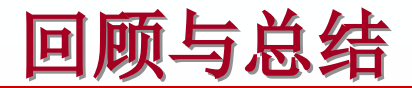

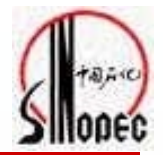

#### 两个事务代码

- ME28 --审批正规合同、临时供应商正规合同、交易 员还可以进行寄售合同的审批(包括审批 撤销)
- ME35K --审批三代协议、临时供应商三代协议(包括 审批撤销)

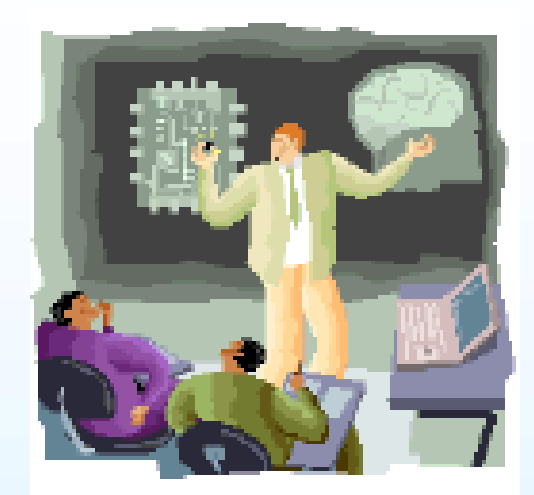

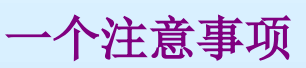

• 合同审批前,先查看合同信息!尤其是采购订单历史!!

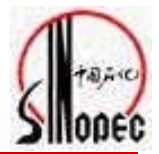

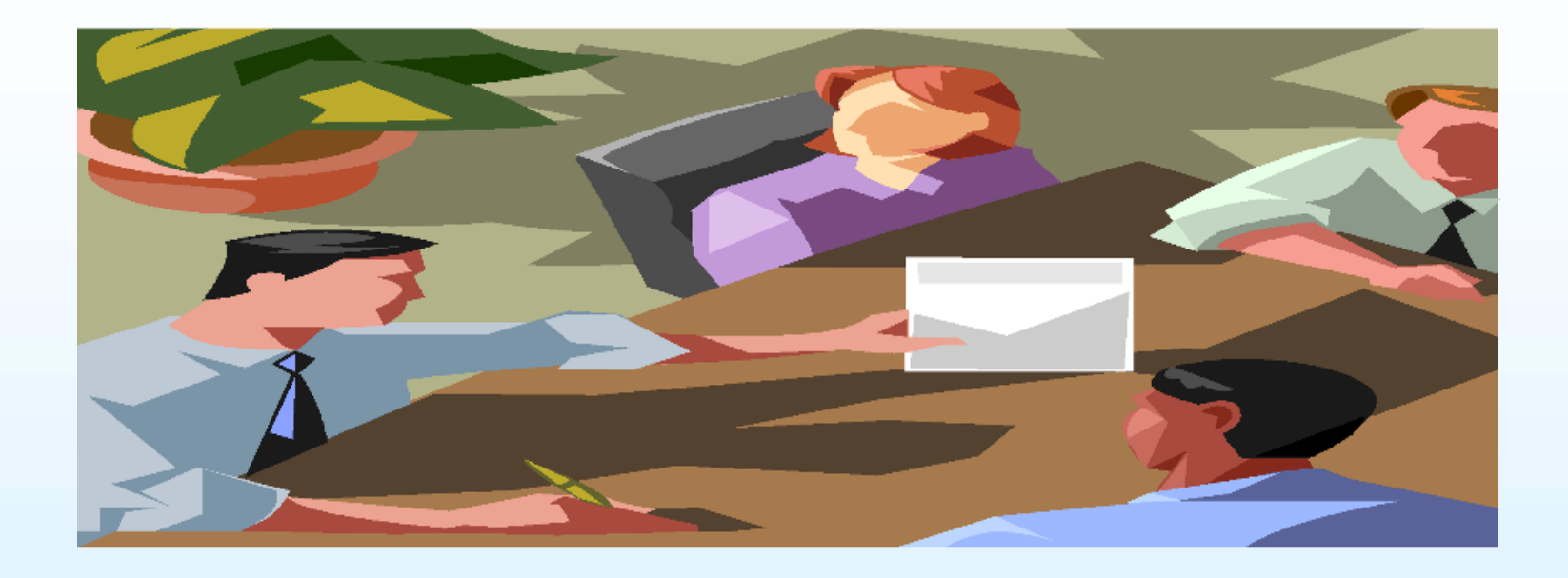

谢谢大家

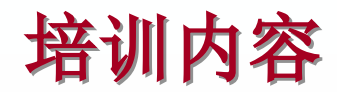

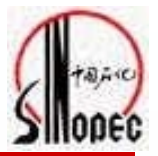

主要内容

#### 合同审批及撤销审批

#### 合同的查询及采购申请的查询

#### 预留及销售订单、转储单的查询

库房信息的查询

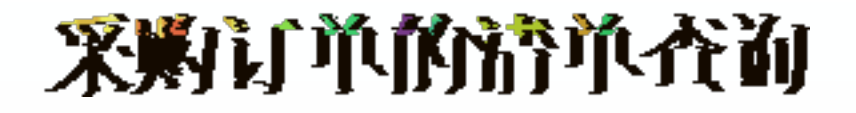

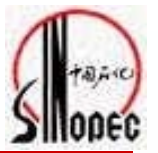

#### 主要内容

▪ 采购合同的查询(ME2N)

#### 面向对象(SAP角色)

> 供应处业务人员、管理人员、审批领导

> 二级单位自购合同创建人员、审批领导、相关管理人员

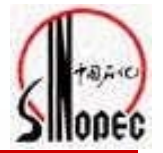

系统操作步骤:

事务代码: ME2N

SAP路径:

后勤->物料管理->采购->采购订单->清单显示->按采购订单号

作用: 用于批量查询采购合同

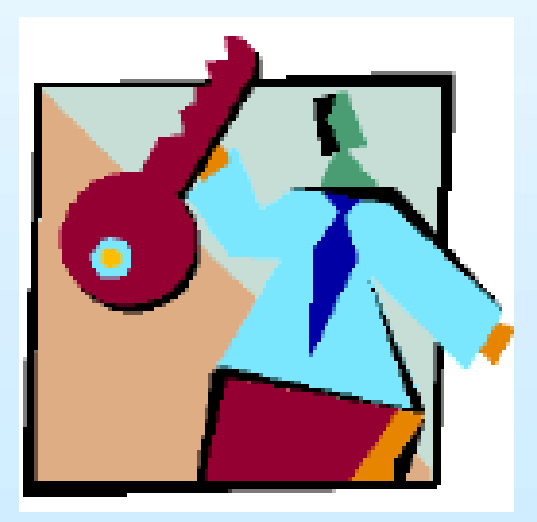

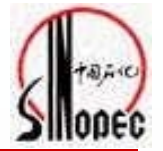

#### 在事务代码框内填入ME2N或找到SAP路径按回车

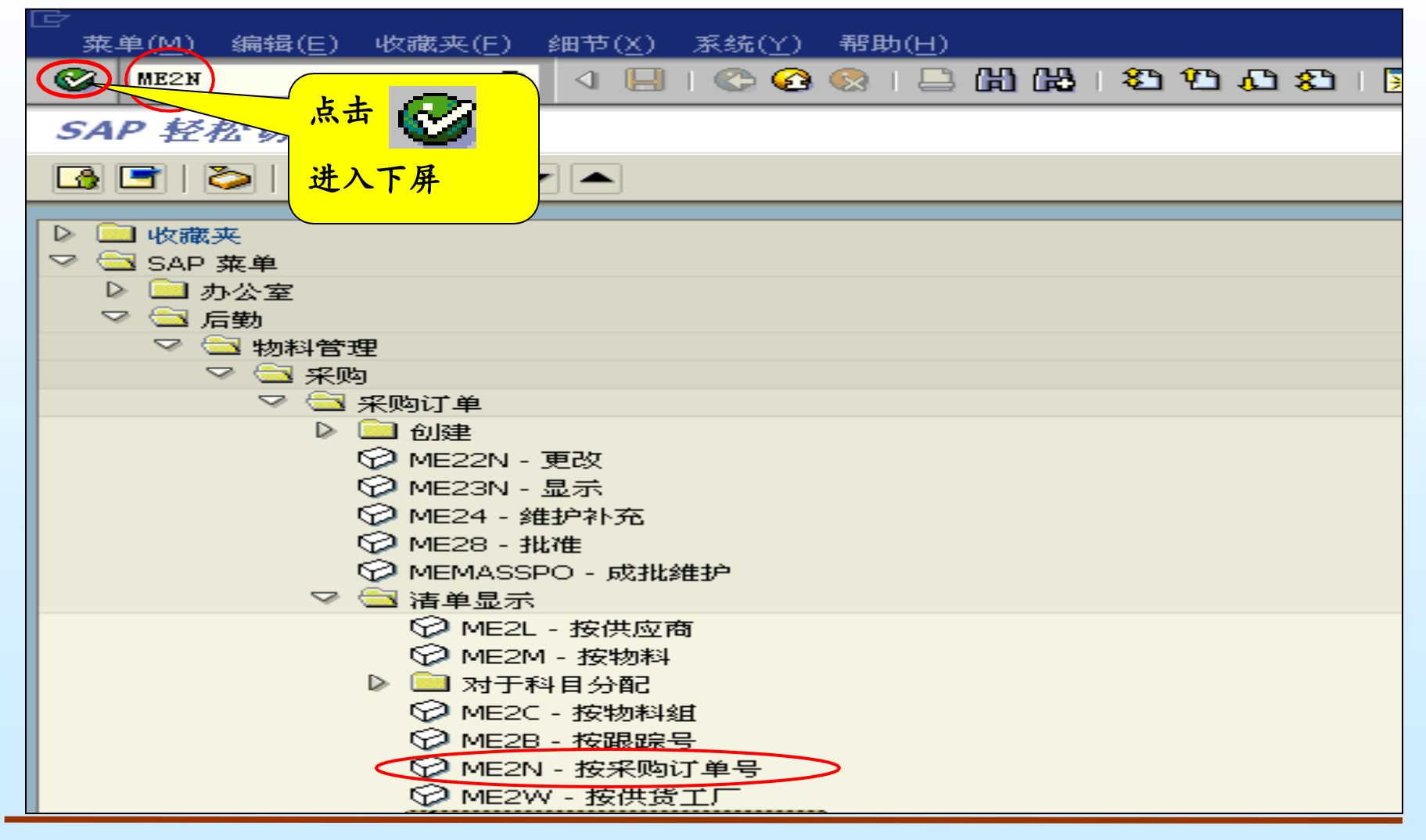

# 采购订单清单的查询

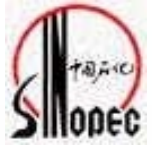

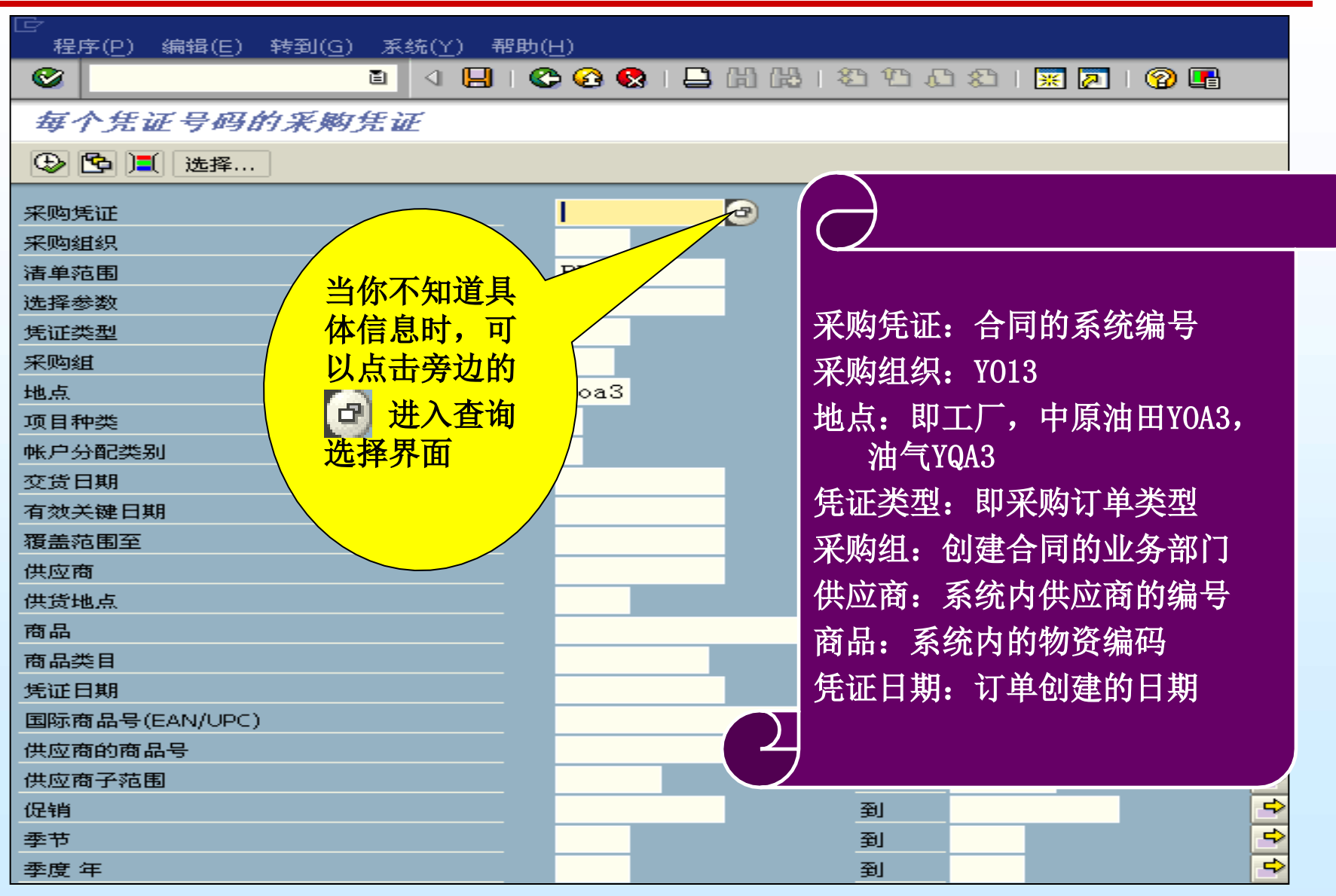

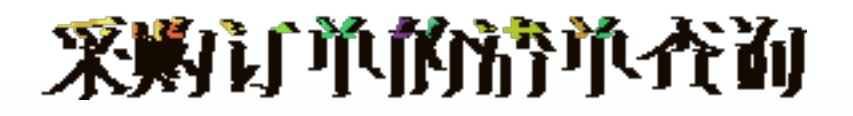

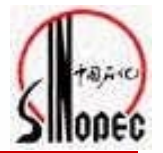

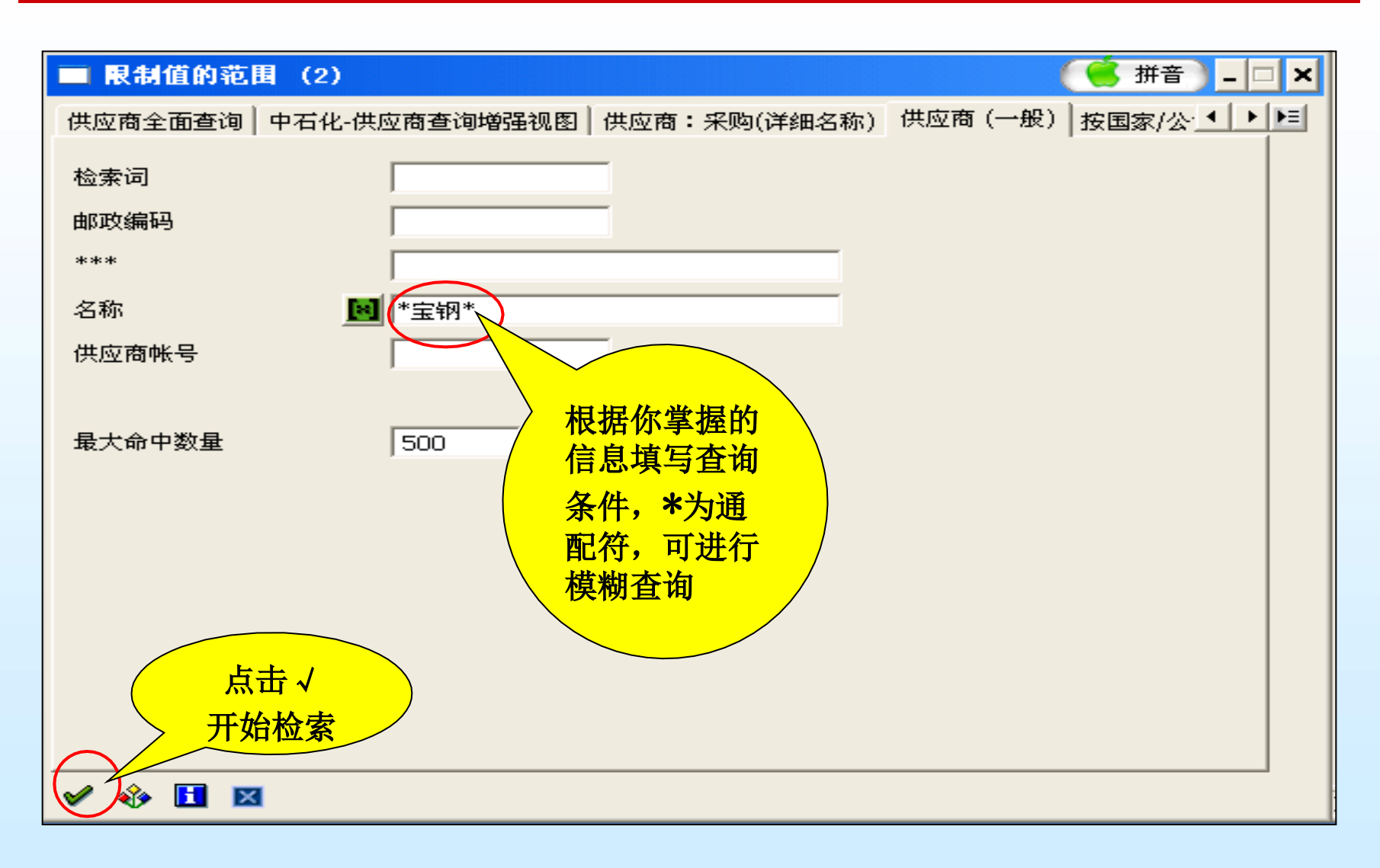

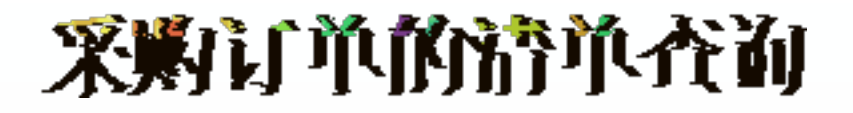

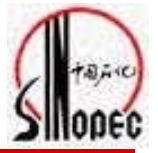

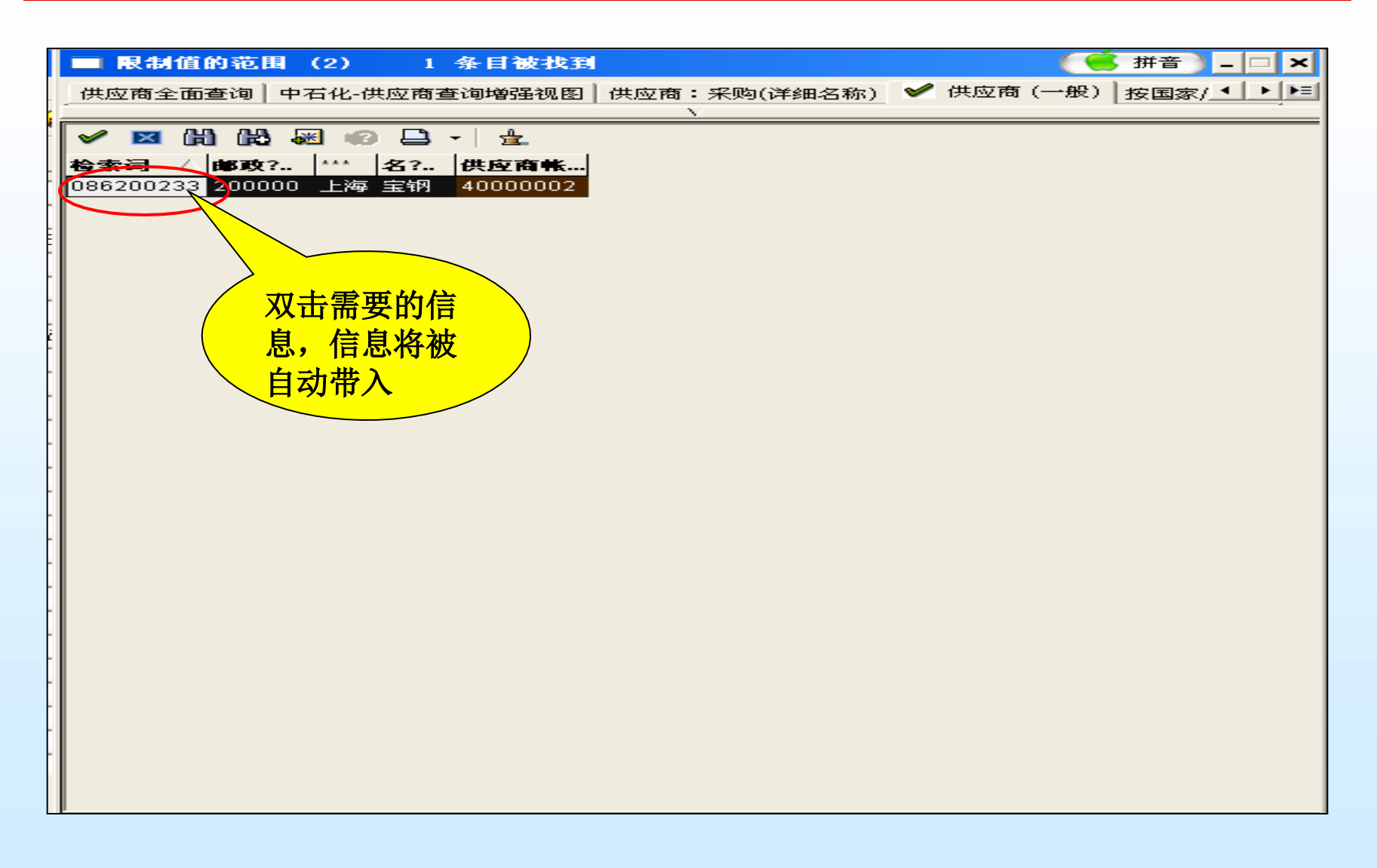

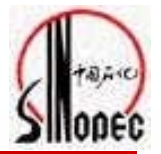

| - 桌 有个任证号码的采购任证               |               |          |
|-------------------------------|---------------|----------|
| 程序(P) 编辑(P) 转到(G) 系统(P) 帮助(G) |               |          |
|                               |               |          |
|                               |               | B        |
| □ ⊕ ⑮ ()■) 选择                 |               |          |
| 采购凭证                          | 到             | ¢        |
| 采购组织                          | 到             | 4        |
| 清单范围                          | BEST          |          |
| 选择参数                          |               | 4        |
| 「 <sub>凭证类型</sub> 」 加果你要      | ZOY1 ± 到      | 4        |
|                               | ·             | =>       |
| <sub>地点</sub> <mark> </mark>  | YOA3 到        | =>       |
|                               |               | 4        |
| ● 帐户分配类别 ●                    | 到             | =>       |
|                               |               | 4        |
| 有效关键日期                        |               |          |
| 覆盖范围至                         |               |          |
| 供应商                           | 4000002 ⊿ 到 ⊿ | <b>=</b> |
| 供货地点                          |               | 4        |
| 商品                            | 到             | ₽        |
| 商品类目                          |               | 4        |
| 凭证日期                          | 到             | <b>=</b> |
| 国际商品号(EAN/UPC)                | 到 到           | <b></b>  |
| 供应商的商品号                       | 到             | t)       |
| 供应商子范围                        | 到 到           | 4        |
| 促销                            | 到             | \$       |
| 季节                            | 到             | Ŷ        |
| 季度年                           | 到             | Ŷ        |
| 短文本                           |               |          |
| 供应商姓名                         |               |          |

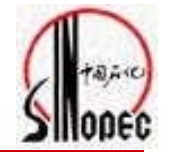

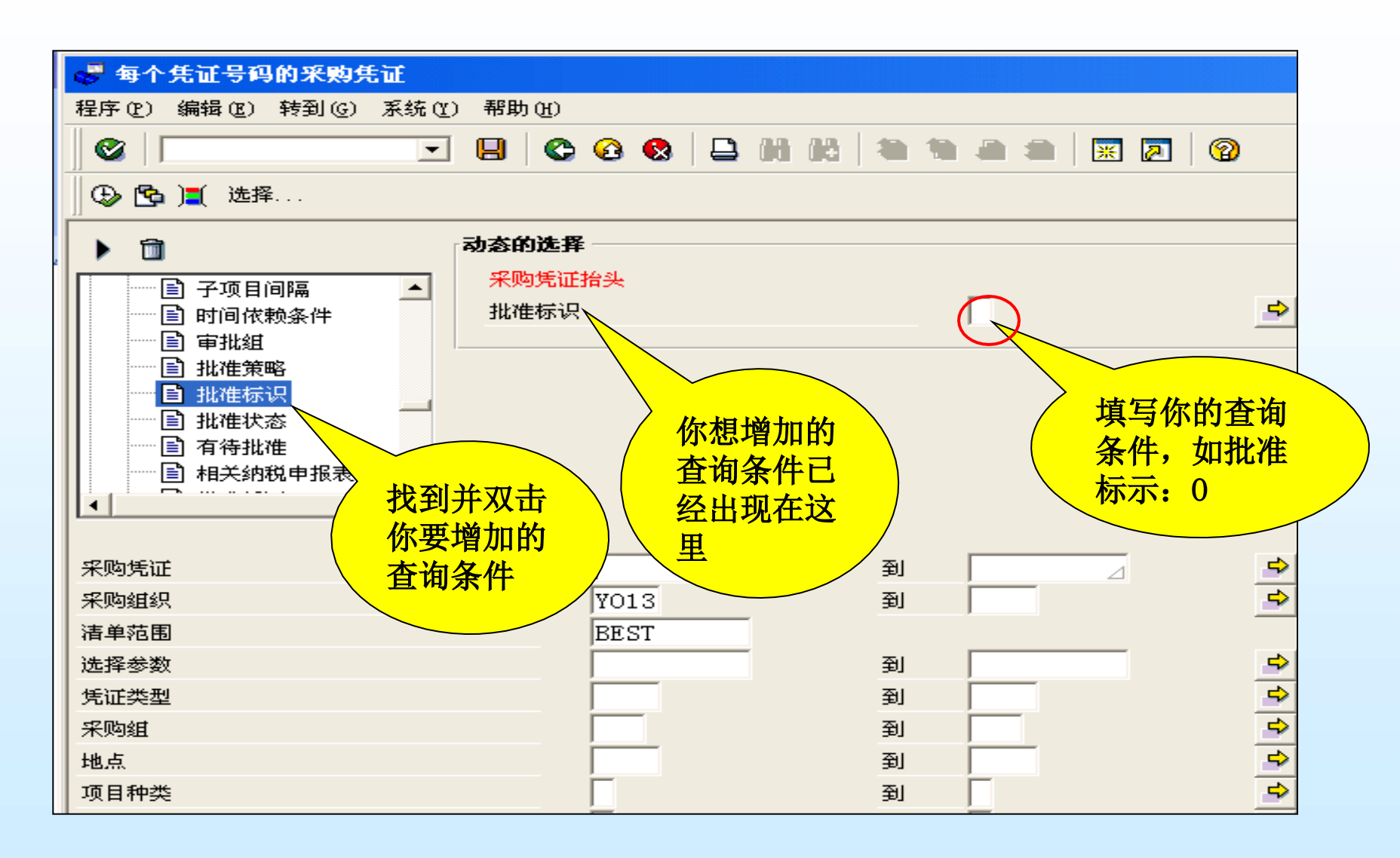

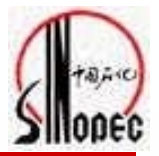

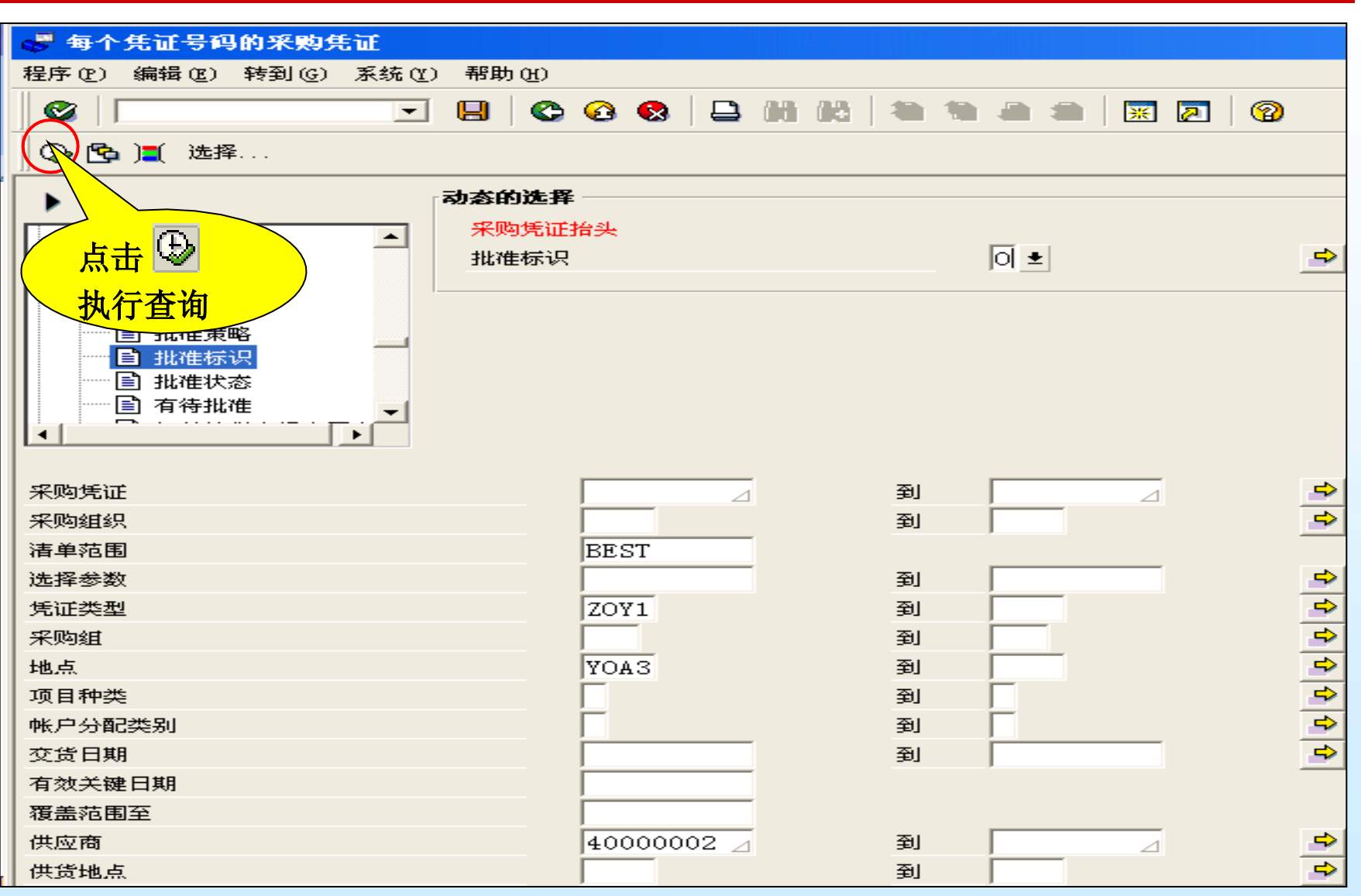

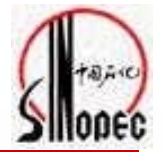

| 😽 按凭证号排列的采购凭证                                          |                    |                          |
|--------------------------------------------------------|--------------------|--------------------------|
| 清单(L) 编辑(E) 转到(G) 环境(E) 系统(C) 帮助(H)                    |                    |                          |
| S S S S S S                                            | BB 2008            | ) 🐹 🗾 🔞                  |
| 🛛 🕄 🕼 打印预览 📔 采购订单历史 📔 修改 📔 交货计划                        | 副 📔 服务             |                          |
|                                                        |                    |                          |
| PO 类型 供应商 名称                                           |                    | PGp 订单 日期                |
| 项目 物料 短文本 短文本                                          |                    | 物料组                      |
| DIA工厂 地点 订购数量                                          | Un 净价              | 市种 per Un                |
| 450000004 7081 4000002 字树                              |                    | V64 2005/09/12           |
| 00010 0125060030008017 水煤气用焊管 Φ                        | 21 25×2 75mm 235B  | 012506                   |
| YOA3 1.000                                             | 吨 3.700.00         | RMB 1 吨                  |
| 需要收货 0.000                                             | 吨 0.00             | RMB 0.00 %               |
| 需开发票 0.000                                             | 吨 0.00             | RMB 0.00 %               |
| 450000006 ZOY1 4000002 宝钢                              |                    | Y6A 2005/09/13           |
| 00010 0125060030008017 水煤气用焊管 Φ                        | 21.25×2.75mm 235B  | 012506                   |
| YOA3 1,000.000                                         | 吨 3,700.00         | RMB 1 吨                  |
| 需要收货 1.000                                             | 吨 3,700.00         | RMB 0.10 %               |
| 需开发票 1.000                                             | 吨 3,700.00         | RMB 0.10 %               |
| 00020 0125060030008017 水煤气用焊管 Φ                        | 21.25×2.75mm 235B  | 012506                   |
| K YOA3 1.000                                           | 백 3,700.00         | RMB 1 HH                 |
| 需要収員 0.000                                             | ин 0.00            | RMB 0.00 %               |
| 常元表示 0.000                                             | н <u>е</u> 0.00    | RMB 0.00 %               |
| 4500000017701140000002 玉柄                              | 6 75 V 0 75mm 025P | 16A 2005/09/14<br>012506 |
| 100 000                                                |                    | RMR 1 00                 |
| 需要收货 100.000                                           | 吨 375,000,00       | RMB 100.00 %             |
| 需开发票 100.000                                           | 吨 375,000,00       | RMB 100.00 %             |
| 00020 012506003<br>煤气用焊管 Φ3                            | 3.5×3.25mm Q235B   | 012506                   |
| YOA3 900.000                                           | 吨 3,650.00         | RMB 1 吨                  |
| ││ 需要收货 / 双击. 可以 / 900.000                             | 吨 3,285,000.00     | RMB 100.00 %             |
| ││ 需开发票 / / / / / 900.000                              | 吨 3,285,000.00     | RMB 100.00 %             |
| 00030 0125060( <b>显示该合同 </b> [用焊管 Φ                    | 21.25×2.75mm 235B  | 012506                   |
|                                                        | 吨 3,700.00         | RMB 1 吨                  |
| □ 需要收货 <b>□                                       </b> | ሢ 740,000.00       | RMB 100.00 %             |
| 常开发票 200.000                                           | иų 740,000.00      | RMB 100.00 %             |
| 4500000031 ZOY1 40000002 玉钢                            |                    | Y61 2005/09/15           |
| 00010 0127080030003001 国产套官 104.77*                    | 9.4QIZ5BQ          | 012708                   |

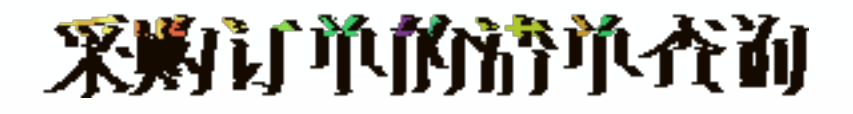

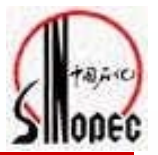

#### 查看采购订单(450000017)的详细内容

| ☞ 中原物资一般采购合同 4500000017 已被 董志峰 创建           |                                                            |        |         |      |         |                    |                           |                          |           |     |      |               |                  |        |           |      |
|---------------------------------------------|------------------------------------------------------------|--------|---------|------|---------|--------------------|---------------------------|--------------------------|-----------|-----|------|---------------|------------------|--------|-----------|------|
| 采购订单 (E) 编辑 (E) 转到 (G) 环境 (E) 系统 (Y) 帮助 (H) |                                                            |        |         |      |         |                    |                           |                          |           |     |      |               |                  |        |           |      |
|                                             |                                                            |        |         |      |         |                    |                           |                          |           |     |      |               |                  |        |           |      |
| 凭证概览打开 📘 🎾 🔁 🎁 打印预览 消息 🚺 帮助 👦 个人设置          |                                                            |        |         |      |         |                    |                           |                          |           |     |      |               |                  |        |           |      |
| Sum                                         |                                                            |        |         |      |         |                    |                           |                          |           |     |      |               |                  |        | /09/14    |      |
|                                             | 12011 中派物派 派派第日 1130000001 [法通问 17000002 重新 2003/09/<br>抬头 |        |         |      |         |                    |                           |                          |           |     |      |               |                  | /05/14 |           |      |
|                                             |                                                            | -<br>状 | 项目      | A    | I       | 物料编码               | 短文本                       | PO 数量                    |           | 0   | Jr C | 交货日期          | 净价               |        |           | 货币   |
|                                             |                                                            |        | 10      |      |         | 012506003001/      | 水煤气用焊管 Ф26.75×2.75m       |                          | 100.00    | 0 吨 | D    | 2005/09/1     | .4               | 3,7    | 50.00     | RMB  |
|                                             |                                                            |        | 20      |      |         | 012506003001/      | 水煤气用焊管 Ф33.5×3.25mn       | r                        | 900.00    | 0 吨 | D    | 2005/09/1     | .4               | 3,6    | 50.00     | RMB  |
|                                             |                                                            |        | 30      |      |         | 012506003000       | 水煤气用焊管 Ф21.25×2.75m       |                          | 200.00    | 0 吨 | D    | 2005/09/1     | .4               | 3,7    | 00.00     | RMB  |
|                                             |                                                            |        |         |      |         | 2                  |                           |                          |           |     |      |               |                  |        |           |      |
|                                             |                                                            |        |         |      |         | 4                  |                           |                          |           |     |      |               |                  |        |           |      |
|                                             |                                                            |        |         |      |         |                    |                           |                          |           |     |      |               |                  |        |           |      |
|                                             |                                                            |        |         |      |         |                    |                           |                          |           |     |      |               |                  |        |           |      |
|                                             |                                                            |        |         |      |         |                    |                           |                          |           |     |      |               |                  |        |           |      |
|                                             |                                                            |        |         |      |         |                    |                           |                          |           |     |      |               |                  |        |           |      |
|                                             |                                                            |        |         |      |         | 4                  |                           |                          |           |     |      |               |                  |        |           |      |
|                                             |                                                            |        |         |      |         |                    |                           |                          |           |     |      | —/ 片          | ī击"石             | 角认     | <b>??</b> |      |
|                                             |                                                            |        |         |      | 1       | alala ni           | 3 A 7 8 8 0               |                          |           |     |      |               | <b>V HALA</b> 19 | ~~ ~ ~ | •         |      |
|                                             |                                                            |        |         |      |         |                    |                           |                          |           |     |      |               |                  |        | _         |      |
|                                             | 项目                                                         | 1      |         |      | ĪF      | 1 [ 10 ] 01250600; | 30010017,水煤气用焊管 Φ20       | 6.75×2 💌                 |           |     |      |               |                  |        |           |      |
|                                             | #ma                                                        | #::136 | 1 JER 1 | 粉县   | "<br>(市 | · 日 │ 75/45(→約 │ ) |                           | <br>- <del>```</del> 582 | * 초씁배통    |     |      | 冬冲松曲          | 雨生在松             | 8 J 6  | 水空心学的     |      |
|                                             | 1204                                                       | 1-150  | ×345    | ± يخ | /里      |                    | 2.00   2.55   3RT   40/-2 | 086   204                | + I XMIBA |     |      | ניה בנידו אכן | 1 1922/154       | 4   ×  | 1.001-51  | ша∧⊗ |
|                                             | 物料组 012506                                                 |        |         |      |         |                    |                           |                          | 版次        |     |      |               |                  |        |           |      |
|                                             | 供                                                          | 供应商物料号 |         |      |         |                    |                           |                          | EAN/UPC   |     |      |               |                  |        |           |      |
|                                             | 供应商子范围                                                     |        |         |      |         |                    |                           | 一般可配置物料                  |           |     |      |               |                  |        |           |      |
|                                             | 批                                                          | 次      |         |      |         |                    |                           | 供应商批次                    |           |     |      |               |                  |        |           |      |
|                                             | 3.70                                                       |        |         |      |         | ,                  | 2                         |                          |           |     |      | ,             |                  |        |           |      |

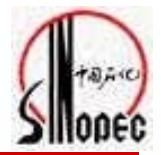

| □ 中原物资一般采购合同 4500000017 已被 董志峰 创建                                               |                                                       |          |            |     |              |        |                |          |         |           |            |         |          |       |           |
|---------------------------------------------------------------------------------|-------------------------------------------------------|----------|------------|-----|--------------|--------|----------------|----------|---------|-----------|------------|---------|----------|-------|-----------|
|                                                                                 |                                                       |          |            |     |              |        |                |          |         |           |            |         |          |       |           |
|                                                                                 |                                                       |          |            |     |              |        |                |          |         |           |            |         |          |       |           |
|                                                                                 |                                                       |          |            |     |              |        |                |          |         |           |            |         |          |       |           |
|                                                                                 |                                                       |          |            |     |              |        |                |          |         |           |            |         |          |       |           |
| 【·Ⅲ ZOY1 中原物资一般采购合 ■ 4500000017 供应商 4000002 宝钢 凭证日期 2005/09/14                  |                                                       |          |            |     |              |        |                |          |         |           |            |         |          |       |           |
| ▲ 抬头                                                                            |                                                       |          |            |     |              |        |                |          |         |           |            |         |          |       |           |
|                                                                                 |                                                       | 状项目      | A          | Ι   | 物料编码         | 短文本    |                | PO 数量    |         | OUr       | C 交货日期     | 净价      |          | 货币    | 毎         |
|                                                                                 |                                                       | 10       |            |     | 01250600300  | 水煤气用焊管 | Ф26.75×2.75m   |          | 100.000 | 吨 ]       | D 2005/09, | /14     | 3,750.00 | RMB   | 1         |
|                                                                                 |                                                       | 20       |            |     | 01250600300  | 水煤气用焊管 | Ф33.5×3.25mn   |          | 900.000 | 哎」        | D 2005/09. | /14     | 3,650.00 | RMB   | 1         |
|                                                                                 | P                                                     | 30       |            |     | 012506003000 | 小煤气用焊管 | * Φ21.25×2.75r |          | 200.000 | 吧」        | D 2005/09, | /14     | 3,700.00 | RMB   | 1         |
|                                                                                 |                                                       |          |            |     |              |        |                |          |         |           |            |         |          |       |           |
|                                                                                 |                                                       |          |            |     |              |        |                |          |         |           |            |         |          |       |           |
|                                                                                 |                                                       |          |            |     |              |        |                |          |         |           |            |         |          |       |           |
| □ 项目 □ □ □ □ 0125060030010017,水煤气用焊管 Φ26.75×2 ▲ ▼                               |                                                       |          |            |     |              |        |                |          |         |           |            |         |          |       |           |
| 物料数据   数量/重量   交货计划   交货   发票   条件   帐户分配   文本   交货地点 确认   条件控制   两步传输   外部详细信息 |                                                       |          |            |     |              |        |                |          |         |           |            |         |          |       |           |
|                                                                                 |                                                       |          |            |     |              |        |                |          |         |           |            |         |          |       |           |
|                                                                                 |                                                       |          |            |     |              |        |                |          |         |           |            |         |          |       |           |
|                                                                                 |                                                       | .C (交货   | 1日期<br>日本  | 8   | 町间地点 数       | 里      | 外部凭证           |          | 同内交     | 资<br>AAAF | 项目 .       | 上层项目 批次 | R ()     | 农少的数  | <b></b> 里 |
|                                                                                 |                                                       | A D 2003 | 5/U<br>5/0 | 9/1 | 4 10         | . 000  |                | 2005/09/ | 1418000 | 0005      |            |         |          | . 000 |           |
|                                                                                 | LA D 2005/09/14 00.000 2005/09/14 8000/006 10 0 0.000 |          |            |     |              |        |                |          |         |           |            |         |          |       |           |
|                                                                                 |                                                       |          |            |     |              |        |                |          |         |           |            |         |          |       |           |
| 本毛亦作曲 本毛中に 1                                                                    |                                                       |          |            |     |              |        |                |          |         |           |            |         |          |       |           |
|                                                                                 |                                                       |          |            |     |              |        |                |          |         |           |            |         |          |       |           |
|                                                                                 |                                                       |          | 交          | 货   | 数量 /         |        |                |          | 货单编     | 巳         |            | 库       | 数量       |       |           |
|                                                                                 |                                                       |          |            |     |              |        |                |          | 风中洲     | 5         |            |         |          |       |           |

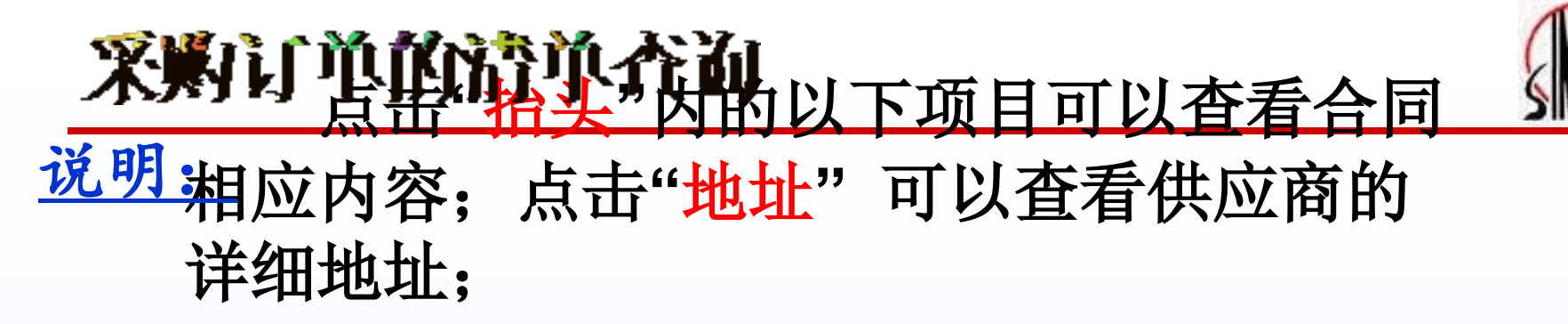

点击"通讯数据"可以查看供应商联系人 的电话信息;点击"状态"可以查看合同的执 行状况;

点击"机构数据"可以查看合同的签订单 位;点击"交货计划"可以查看合同交货日 期;

点击"文本"可以查看合同的条款;点击 "条件"可以查看合同的总价格

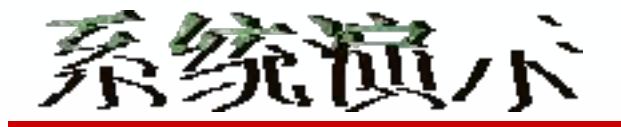

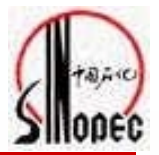

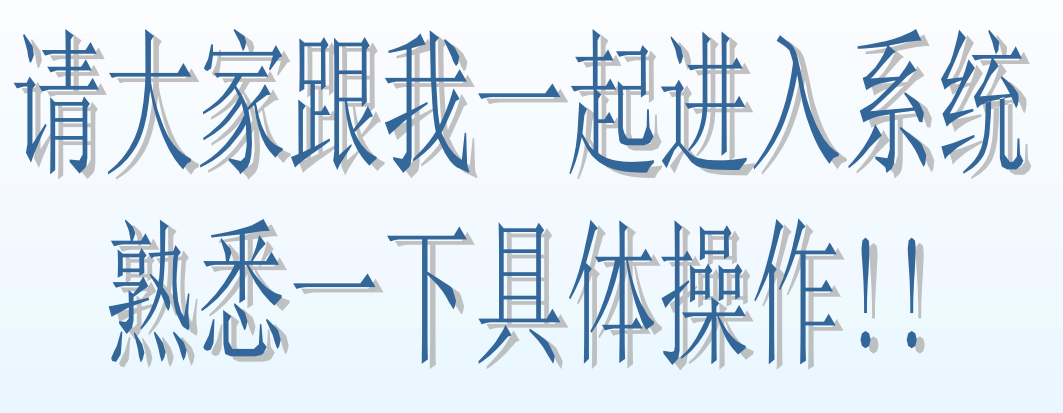

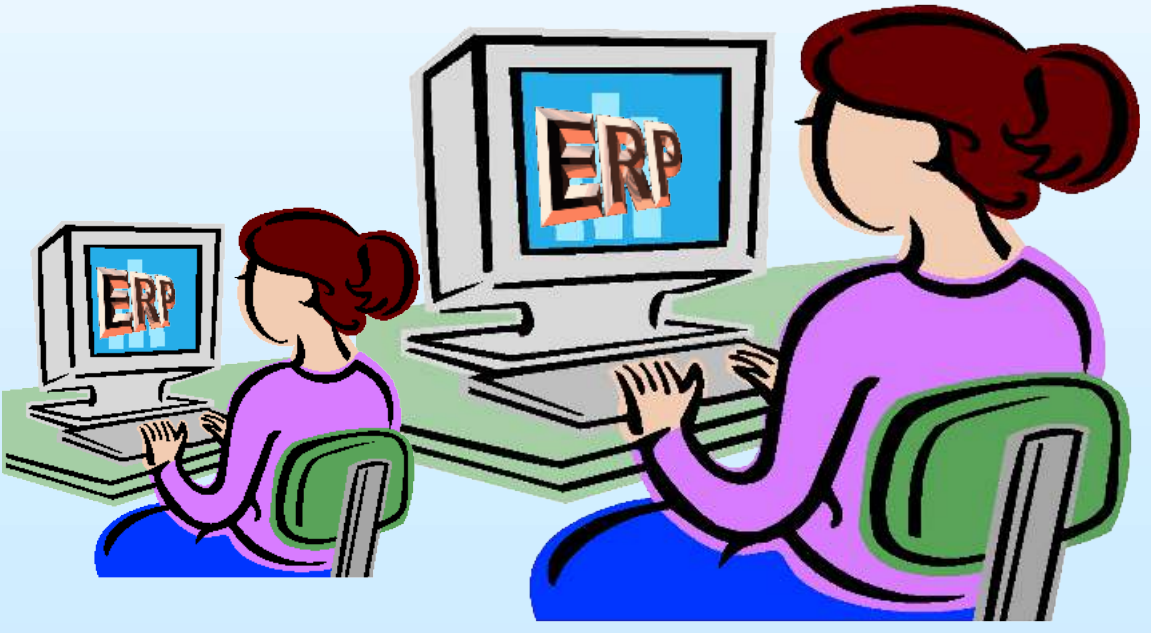

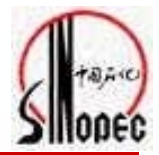

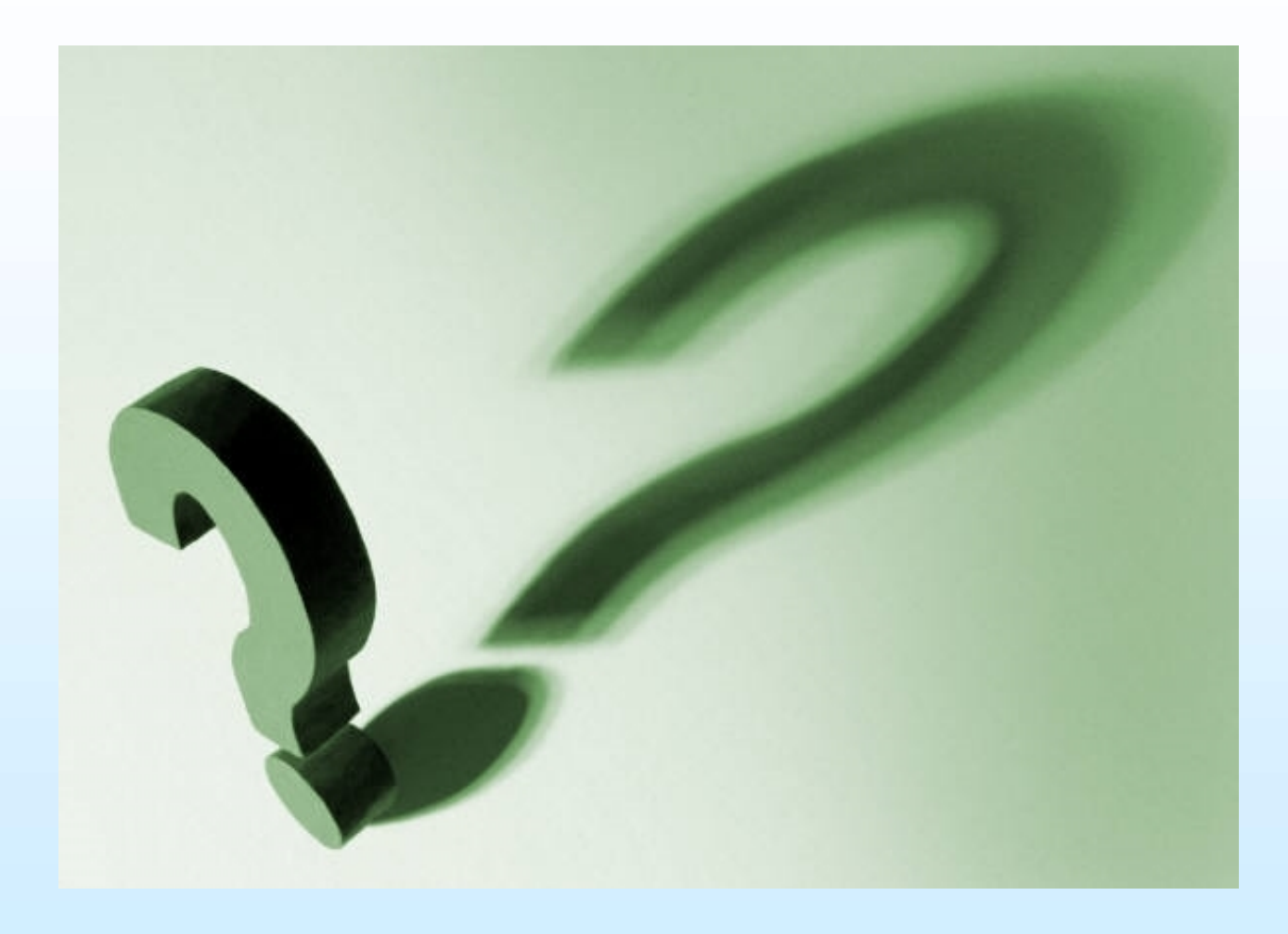

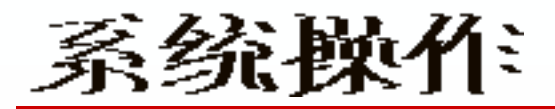

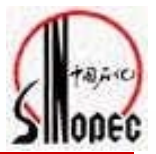

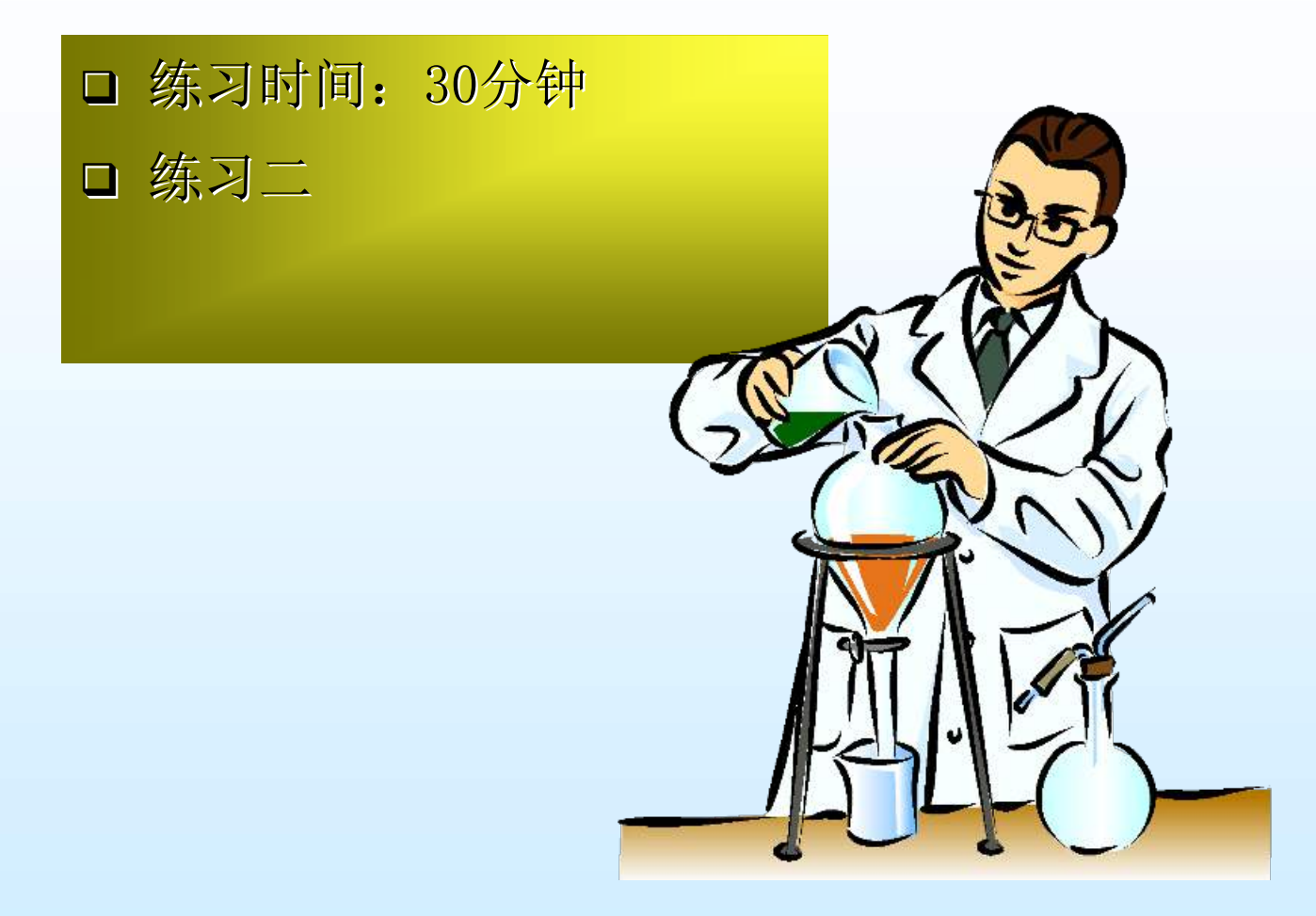

以上内容仅为本文档的试下载部分,为可阅读页数的一半内容。如要下载或阅读全文,请访问: <u>https://d.book118.com/828001000037007001</u>